## SOLICITAÇÕES DE VALES REFEIÇÕES– SISTEMA GESCOMP (por Andrea Emi Nagai)

| Www.npd.u         | u <b>em.br</b> /cmp2/cab.zul                                                    |                                                    |                           |                                               |                                    | ☆ ⊽ C 🖉 🖉 + Ask.com       |                | ₽ ♦ ♠ |
|-------------------|---------------------------------------------------------------------------------|----------------------------------------------------|---------------------------|-----------------------------------------------|------------------------------------|---------------------------|----------------|-------|
|                   | Universidade Estadua<br>Pró-Reitoria de Administra<br>Equipe PAD de Desenvolvim | l de Maringá<br>ação<br>Mento                      | OMP Gesti<br>Comp<br>Mate | io de<br>vas, Orçamento,<br>rial e Patrimônio |                                    |                           |                |       |
| Acesso 🔻 Básico 🔻 | Compras 🔻 Almox. 🔹                                                              | ▼ Patrimônio ▼ Orçamento ▼ Invent ▼ Finanças v     | 🗸 Convênio 🗙 Sair         |                                               |                                    |                           |                |       |
| Acesso n.: 1853   | Cadastrar 🕨                                                                     | Processos da Secretaria - DMP                      | em.br                     | Matricula: 963142                             | Último acesso: 05/02/2014 15:20:28 | Unidade/Setor: 05.00.10.0 | Ano Orc.: 2014 |       |
|                   | Consultar 🕨                                                                     | Solicitação de Complemento Orçamentário            |                           |                                               |                                    |                           |                |       |
|                   | Movimentar 🕨                                                                    | Solicitação de Compra/Serviço                      |                           |                                               |                                    |                           |                |       |
|                   | Relatorios 🕨                                                                    | Solicitação de Cotação de Livros (BCE)             |                           |                                               |                                    |                           |                |       |
|                   |                                                                                 | Solicitação de Cotação de Materiais Diversos       |                           |                                               |                                    |                           |                |       |
|                   |                                                                                 | Solicitação de Passagens Internacionais para Conv. |                           |                                               |                                    |                           |                |       |
|                   |                                                                                 | Solicitação de Passagens Internacionais para Serv. |                           |                                               |                                    |                           |                |       |
|                   |                                                                                 | Solicitação de Passagens Nacionais para Convidados |                           |                                               |                                    |                           |                |       |
|                   |                                                                                 | Solicitação de Passagens Nacionais para Servidores |                           |                                               |                                    |                           |                |       |
|                   |                                                                                 | Solicitação de Vale Refeição                       | 1                         |                                               |                                    |                           |                |       |
|                   | L.                                                                              |                                                    |                           |                                               |                                    |                           |                |       |

| 🗲 🗎 🖉 www.npd.u                              |                                                | b.zul                                                        |                                                 |                                             |                                    | ☆ マ C 🦉 🛷 Ask.com         |                         | ۹ 🖡 ۱ |
|----------------------------------------------|------------------------------------------------|--------------------------------------------------------------|-------------------------------------------------|---------------------------------------------|------------------------------------|---------------------------|-------------------------|-------|
|                                              | Universidad<br>Pró-Reitoria d<br>Equipe PAD de | le Estadual de Maringá<br>e Administração<br>Desenvolvimento | GESCOMP Gesta<br>Mater                          | o de<br>ras, Orçamento,<br>ial e Patrimônio |                                    |                           |                         |       |
| Acesso 👻 Básico 👻                            | Compras 🔻                                      | Almox. 🔻 Patrimônio 👻 O.                                     | rçamento 🕶 Invent. 🕶 Finanças 🕶 Convênio 🕶 Sair |                                             |                                    |                           |                         |       |
| Acesso n.: 1853                              |                                                | ANDREA EMI NAGAI                                             | aenagai@uem.br                                  | Matrícula: 963142                           | Último acesso: 05/02/2014 15:20:28 | Unidade/Setor: 05.00.10.0 | Ano Orc.: 2014          |       |
| Solicitação de Vales Refe                    | feição                                         |                                                              |                                                 |                                             |                                    |                           |                         |       |
| Novo Registro Grava                          | ar Registro 🛛 Pe                               | squisar Registro Excluir Regis                               | tro Encaminhar para autorização                 |                                             |                                    |                           |                         |       |
| Dados da Solicitação                         | 0                                              |                                                              |                                                 |                                             |                                    |                           |                         |       |
| Código:                                      |                                                | -1                                                           |                                                 |                                             |                                    |                           |                         |       |
| Justificativa:                               |                                                |                                                              |                                                 |                                             |                                    |                           |                         |       |
| Data da Refeição:                            |                                                |                                                              |                                                 |                                             |                                    |                           |                         |       |
| Dotação: (Atenção! D<br>convênios vencidos r | Dotações de<br>não                             | Selecione                                                    | •                                               |                                             |                                    |                           |                         |       |
| Aparecerao na listagi<br>Fonte/Subfonte:     | jem.)                                          |                                                              | Saldo:                                          | O valor de l                                | R\$ 27,00 é fixo,                  |                           |                         |       |
| Valor Limite:                                |                                                | 27.00                                                        |                                                 | conforme                                    | determina a                        |                           |                         |       |
|                                              |                                                |                                                              |                                                 | Resolução nº 1                              | 191/2013-CAD.                      |                           |                         |       |
| Relação dos Vales E                          | Emitidos ——                                    |                                                              |                                                 |                                             |                                    |                           |                         |       |
| Incluir Beneficiário                         | Total emitido:                                 | Defeition                                                    | Name de Danafativis (Asamandanda)               | Marca da Osmida da                          | 005/0                              | 04                        | Malas Linetta Lanara 2. |       |
| Cod.vale Ide                                 | entificador                                    | Refeição                                                     | Nome do Beneficiario (Acompannante)             | Nome do Convidado                           | CPF/Passaporte                     | Situação                  | valor Limite Impressao  |       |
|                                              |                                                |                                                              |                                                 |                                             |                                    |                           |                         |       |
|                                              |                                                |                                                              |                                                 |                                             |                                    |                           |                         |       |
|                                              |                                                |                                                              |                                                 |                                             |                                    |                           |                         |       |
|                                              |                                                |                                                              |                                                 |                                             |                                    |                           |                         |       |
|                                              |                                                |                                                              |                                                 |                                             |                                    |                           |                         |       |
|                                              |                                                |                                                              |                                                 |                                             |                                    |                           |                         |       |
|                                              |                                                |                                                              |                                                 |                                             |                                    |                           |                         |       |
|                                              |                                                |                                                              |                                                 |                                             |                                    |                           |                         |       |

| Www.npd.uem.br/cmp2/cab.zul                                                                                                    |                                                                                                    |                                                    |                                    | ि ू द 🖉 🧶 - Ask.com       |                        | ۹ ا |
|----------------------------------------------------------------------------------------------------|----------------------------------------------------------------------------------------------------|----------------------------------------------------|------------------------------------|---------------------------|------------------------|-----|
| Universidade Estadual de Maringá<br>Pro-Reitoria de Administração<br>Equipe PAD de Desenvolvimento                                                                                                    | GESCOMP Gestã                                                                                                    | io de<br>pras, Orçamento,<br>rial e Património     |                                    | -                         | -                      |     |
| Acesso → Básico → Compras → Almox. → Patrimônio → Orça<br>Acesso n.: 1853 ANDREA EMI NAGAI                                                                                                    | mento → Invent. → Finanças → Convênio → Sair<br>aenagai@uem.br                                                                                  | Matricula: 963142                                  | Último acesso: 05/02/2014 15:20:28 | Unidade/Setor: 05.00.10.0 | Ano Orc.: 2014         |     |
| Solicitação de Vales Refeição<br>Novo Registro   Gravar Registro   Pesquisar Registro   Excluir Registro<br>Dados da Solicitação                                                                                                    | Encaminhar para autorização fin                                                                                                    | o campo "justificativa"<br>aalidade: banca, evento | , informar a<br>, congresso        |                           |                        |     |
| Código:       15897         Justificativa:       TESTE         Data da Refeição:       28/04/2014         Dotação: (Atençãol Dotações de corrivênios vencidos não aparecerão na listagem.)       1.059.0001-IMANUTENCAD DAS A         Fonte/Subfonte:       250-Recursos Próprios         Valor Limite:       27,00         Relação dos Vales Emitidos | TIVIDADES TECNICO-ADMINISTRATIVAS                                                                                                    | Deverão ser em<br>cada dia.                        | itidos VR para                     |                           |                        |     |
| Incluir Beneficiário         Total emitido: ,00           Cod Vale         Identificador         Refeição           O beneficiário, obrigatori<br>da UEM, visto que para o<br>disponibilizado recursos a<br>Diárias para Convidados,<br>Resolução 191/2013-CAI                                                                                         | Nome do Beneficiário (Acompanhante)<br>amente, deverá ser servi<br>os convidados será<br>através das Solicitações<br>conforme disposto na<br>D. | Nome do Convidado<br>idor<br>de                    | CPF/Passaporte                     | Situação                  | Valor Limite Impressão |     |

| www.npd.uem.br/cmp                                                                    | 2/cab.zul                                                               |                                        |                                                 |                | ☆ ▼ C                     | ۹ 🖡        |
|---------------------------------------------------------------------------------------|-------------------------------------------------------------------------|----------------------------------------|-------------------------------------------------|----------------|---------------------------|------------|
|                                                                                       | dade Estadual de Maringá<br>ía de Administração<br>D de Desenvolvimento | GESCOMP                                | ão de<br>pras, Orçamento,<br>erial e Patrimônio |                |                           |            |
| Acesso 💌 Básico 👻 Compra:                                                             | s 🖛 Almox 👻 Patrimônio 👻 Orçamento 🛩 Ir                                 | ypak - Ginanaan - Oamiknia - Oa        | 7                                               |                |                           |            |
| Acesso n.: 1853                                                                       | ANDREA EMI NAGAJ                                                        | - Incluir Beneficiário                 |                                                 |                | a/Setor: 05:00:10.0 Ano 0 | Drc.: 2014 |
| Solicitação de Vales Refeição                                                         |                                                                         | Solicitacao:                           | 15897                                           |                |                           |            |
| Novo Registro Gravar Registro                                                         | Pesquisar Registro Excluir Registro Encaminha                           | r Matrícula:                           | Validar                                         |                |                           |            |
| Dados da Solicitação                                                                  |                                                                         | Beneficiário:                          | 4                                               |                | Inserir a matrícula de    | o (a)      |
| Código:                                                                               | 15897                                                                   | CPF (Somente<br>Números)/Passaporte do |                                                 |                | servidor (a) e clicar     | em         |
| Justificativa:                                                                        | TESTE                                                                   | Nome do Convidado:                     |                                                 |                | "Validar"                 |            |
| Data da Refeição.                                                                     | 28/04/2014                                                              | Refeição:                              | Almoco 🗸                                        |                |                           |            |
| Dotação: (Atençãol Dotações de<br>convérilos vencidos não<br>aparecerão na listagem.) | 1.059.0001-MANUTENCAO DAS ATIVIDADES T                                  | E Incluir Beneficiário Fechar          |                                                 |                |                           |            |
| Fonte/Subfonte:                                                                       | 250-Recursos Próprios                                                   | Saldo: 23904,57                        |                                                 |                |                           |            |
| Valor Limite:                                                                         | 27,00                                                                   |                                        |                                                 |                |                           |            |
| Relação dos Vales Emitidos —                                                          |                                                                         |                                        |                                                 |                |                           |            |
| Incluir Beneficiário                                                                  | 0.00                                                                    |                                        |                                                 |                |                           |            |
| Cod.Vale Identificador                                                                | Refeição Nome do B                                                      | eneficiário (Acompanhante)             | Nome do Convidado                               | CPF/Passaporte | Situação Valor Limite     | Impressão  |
|                                                                                       |                                                                         |                                        |                                                 |                |                           |            |
|                                                                                       |                                                                         |                                        |                                                 |                |                           |            |
|                                                                                       |                                                                         |                                        |                                                 |                |                           |            |
|                                                                                       |                                                                         |                                        |                                                 |                |                           |            |
|                                                                                       |                                                                         |                                        |                                                 |                |                           |            |
|                                                                                       |                                                                         |                                        |                                                 |                |                           |            |
|                                                                                       |                                                                         |                                        |                                                 |                |                           |            |
|                                                                                       |                                                                         |                                        |                                                 |                |                           |            |
|                                                                                       |                                                                         |                                        |                                                 |                |                           |            |

| www.npd.uem.br/cmp2/c                                                                | ab.zul                                                          |                                                       |                                                          |                   |                | ☆ マ C 🖉 - Ask.com   |                        | ۹ 🖡 🕅 |
|--------------------------------------------------------------------------------------|-----------------------------------------------------------------|-------------------------------------------------------|----------------------------------------------------------|-------------------|----------------|---------------------|------------------------|-------|
| PAD Universida<br>Pró-Reitoria<br>Equipe PAD d                                       | de Estadual de Maríngá<br>Je Administração<br>• Desenvolvimento | GESCOMP                                               | Gestão de<br>Compras, Orçamento<br>Material e Patrimônio |                   |                |                     |                        |       |
| Acesso 👻 Básico 👻 Compras 🕶                                                          | Almox 👻 Patrimônio 👻 Orçamento 👻 Inv                            | nt — Financon — Danišnia —                            | Data                                                     |                   |                |                     |                        |       |
| Acesso n.//1853                                                                      | ANDREA EMI NAGAI                                                | - Incluir Beneficiário                                |                                                          |                   |                | e/Setor: 05.00.10.0 | Ano Orc.: 2014         |       |
| Solicitação de Vales Refeição                                                        |                                                                 | Solicitacao:                                          | 15897                                                    |                   |                |                     |                        |       |
| Novo Registro Gravar Registro P                                                      | esquisar Registro Excluir Registro Encaminhar                   | Matrícula:                                            | 963142                                                   | Validar           |                |                     |                        |       |
| Dados da Solicitação                                                                 |                                                                 | Beneficiário:                                         |                                                          |                   |                |                     |                        |       |
| Código:                                                                              | 15897                                                           | Números)/Passaporte do<br>Convidado/Letras e Números) |                                                          |                   |                |                     |                        |       |
| Justificativa:                                                                       | TESTE                                                           | Nome do Convidado:                                    |                                                          |                   |                |                     |                        |       |
| Data da Refeição:                                                                    | 28/04/2014                                                      | Refeição:                                             | Almoço                                                   | *                 |                |                     |                        |       |
| Dotação: (Atenção! Dotações de<br>convênios vencidos não<br>aparecerão na listagem.) | 1.059.0001-MANUTENCAO DAS ATIVIDADES TE                         | Incluir Beneficiário Fechar                           |                                                          |                   |                |                     |                        |       |
| Fonte/Subfonte:                                                                      | 250-Recursos Próprios                                           | Saldo: 23904                                          | 4,57                                                     |                   |                |                     |                        |       |
| Valor Limite:                                                                        | 27,00                                                           |                                                       |                                                          |                   |                |                     |                        |       |
| <ul> <li>Relação dos Vales Emitidos</li> </ul>                                       |                                                                 |                                                       |                                                          |                   |                |                     |                        |       |
| Incluir Poneficiário                                                                 | 00                                                              |                                                       |                                                          |                   |                |                     |                        |       |
| Cod.Vale Identificador                                                               | Refeição Nome do Ben                                            | eficiário (Acompanhante)                              | 1                                                        | Nome do Convidado | CPF/Passaporte | Situação            | Valor Limite Impressão |       |
|                                                                                      | *                                                               |                                                       |                                                          |                   |                |                     |                        |       |
|                                                                                      |                                                                 |                                                       |                                                          |                   |                |                     |                        |       |
|                                                                                      |                                                                 |                                                       |                                                          |                   |                |                     |                        |       |
|                                                                                      |                                                                 |                                                       |                                                          |                   |                |                     |                        |       |
|                                                                                      |                                                                 |                                                       |                                                          |                   |                |                     |                        |       |
|                                                                                      |                                                                 |                                                       |                                                          |                   |                |                     |                        |       |
|                                                                                      |                                                                 |                                                       |                                                          |                   |                |                     |                        |       |
|                                                                                      |                                                                 |                                                       |                                                          |                   |                |                     |                        |       |
|                                                                                      |                                                                 |                                                       |                                                          |                   |                |                     |                        |       |

| www.npd.uem.br/cmp2/                                                                 | cab.zul                                                                                                    | MI No 2                                  |                                                           | ☆ マ C 🥥                 | + Ask.com 𝒫 ♦          |
|--------------------------------------------------------------------------------------|----------------------------------------------------------------------------------------------------|------------------------------------------|-----------------------------------------------------------|-------------------------|------------------------|
|                                                                                      | ide Estadual de Maringá<br>de Administração<br>le Desenvolvimento                                                                           | GESCOMP                                  | Gestão de<br>Compras, Orçamento,<br>Material e Património |                         |                        |
| Acesso + Básico + Compras +<br>Acesso n.: 1853                                       | <ul> <li>Almox.          <ul> <li>Patrimônio              <ul> <li>Orçamento                        <ul></ul></li></ul></li></ul></li></ul> | - Incluir Beneficiário                   | được                                                      | e/Setor: 05.0           | 10:10.0 Ano Orc.: 2014 |
| Solicitação de Vales Refeição                                                        |                                                                                                    | Solicitacao:                             | 15897                                                     |                         |                        |
| Novo Registro   Gravar Registro   F                                                  | Pesquisar Registro Excluir Registro Encaminhar                                                                                              | Matrícula:                               | 963142 Validar                                            | A paracará o pomo do    |                        |
| Dados da Solicitação                                                                 |                                                                                                    | Beneficiário:                            | ANDREA EMI NAGAI                                          | Aparecera o nome do     |                        |
| 1                                                                                    |                                                                                                    | CPF (Somente<br>Números)/Passaporte do   |                                                           | servidor (a)            |                        |
| Codigo.                                                                              | TEQTE                                                                                                    | Convidado(Letras e Números):             |                                                           |                         |                        |
| Data da Refeição                                                                     | 28/04/2014                                                                                                    | Nome do Convidado:                       |                                                           |                         |                        |
| Dotação: (Atenção! Dotações de<br>convénios vencidos não<br>anatecerão na listanem ) | 1.059.0001-MANUTENCAO DAS ATIVIDADES TE                                                                                                    | Refeiçao:<br>Incluir Beneficiário Fechar | Almočo 🔺                                                  |                         |                        |
| Fonte/Subfonte:                                                                      | 250-Recursos Próprios                                                                                                    | Saldo: 2390                              | 4,57                                                      |                         |                        |
| Valor Limite:                                                                        | 27,00                                                                                                    |                                          |                                                           |                         |                        |
| Relação dos Vales Emitidos                                                           | 00                                                                                                    |                                          |                                                           |                         |                        |
| Cod.Vale Identificador                                                               | Refeição Nome do Ber                                                                                                    | neficiário (Acompanhante)                | Nome do Convidado                                         | CPF/Passaporte Situação | Valor Limite Impressão |
|                                                                                      |                                                                                                    |                                          |                                                           |                         |                        |

| www.npd.uem.br/cmp2/                                                                 | cab.zul                                                           |                                                        |                                                           |                | ☆ マ C 🖉 🖉 - Ask.c | com                    | ۹ 🖡 🔍 |
|--------------------------------------------------------------------------------------|-------------------------------------------------------------------|--------------------------------------------------------|-----------------------------------------------------------|----------------|-------------------|------------------------|-------|
| PAD Universida                                                                       | sde Estadual de Maringá<br>de Administração<br>de Desenvolvimento | GESCOMP                                                | Gestão de<br>Compras, Orçamento,<br>Material e Patrimônio |                |                   |                        |       |
| Acesso 💌 Básico 💌 Compras 🕯                                                          | 🔹 Almox 👻 Patrimônio 👻 Orçamento 🛩 Inv                            | et — Einennen — Ormiksin —                             | . Only                                                    |                | ]                 |                        |       |
| Acesso n.: 1853                                                                      | ANDREA EMI NAGAI                                                  | - Incluir Beneficiário                                 |                                                           |                | Em seguida in     | serir o CPF e          |       |
| Solicitação de Vales Refeição                                                        |                                                                   | Solicitacao:                                           | 15897                                                     |                | o nome do con     | vidado, visto          |       |
| Novo Registro   Gravar Registro   F                                                  | Pesquisar Registro Excluir Registro Encaminhar                    | Maurcura.                                              | 963142 Validar                                            |                | que o sistema i   | irá restringir         |       |
| Dados da Solicitação                                                                 |                                                                   | CPF (Somente                                           | ANDREA EMI NAGAI                                          |                | 02 vales por co   | onvidado para          |       |
| Código:                                                                              | 15897                                                             | Números)/Passaporte do<br>Convidado(Letras e Números): | 01462137938                                               |                | servidores da U   | JEM.                   |       |
| Justificativa:                                                                       | TESTE                                                             | Nome do Convidado:                                     | FULANO FULANO                                             |                |                   |                        |       |
| Data da Refeição:                                                                    | 28/04/2014                                                        | Refeição:                                              | Almoço 👻                                                  |                |                   |                        |       |
| Dotação: (Atenção! Dotações de<br>convênios vencidos não<br>aparecerão na listagem.) | 1.059.0001-MANUTENCAO DAS ATIVIDADES TE                           | Incluir Beneficiário Fechar                            |                                                           |                |                   |                        |       |
| Fonte/Subfonte:                                                                      | 250-Recursos Próprios                                             | Saldo: 2390                                            | 4,57                                                      |                |                   |                        |       |
| Valor Limite:                                                                        | 27,00                                                             |                                                        |                                                           |                |                   |                        |       |
| Relação dos Vales Emitidos                                                           | ,00                                                               |                                                        |                                                           |                |                   |                        |       |
| Cod.Vale Identificador                                                               | Refeição Nome do Ben                                              | eficiário (Acompanhante)                               | Nome do Convidado                                         | CPF/Passaporte | Situação          | Valor Limite Impressão |       |
|                                                                                      |                                                                   |                                                        |                                                           |                |                   |                        |       |

| www.npd.uem.br/cmp2/                          | ab.zul                                                                                  |                                                                       |                  |         |                                            | ۹ ا      |
|-----------------------------------------------|-----------------------------------------------------------------------------------------|-----------------------------------------------------------------------|------------------|---------|--------------------------------------------|----------|
|                                               |                                                                                         | GESCOMP                                                               |                  |         |                                            |          |
| Acesso + Básico + Compras +<br>Acesso n. 1853 | <ul> <li>Almax.          <ul> <li>Patrimânio              <ul></ul></li></ul></li></ul> | rt - Cranne Ornine-                                                   | Ō.u.             | Validar |                                            |          |
|                                               |                                                                                         | Solicitacao:                                                          | 15897            |         | A título de teste,                         |          |
|                                               |                                                                                         | Matricula                                                             | 963142 Valid     |         | colocamos o CPF de<br>servidor e o sistema | um<br>iá |
|                                               |                                                                                         | Beneficiário:                                                         | ANDREA EMI NAGAI |         | detectou o erro.                           | u        |
|                                               |                                                                                         | CPF (Somente<br>Números)/Passaporte do<br>Convidado(Letras e Números) | 01462137938      |         |                                            |          |
|                                               | TESTE                                                                                   | Nome do Convidado:                                                    | ANDREA EMI NAGAI |         |                                            |          |
|                                               | 28/04/2014                                                                              | Refeição:                                                             | Almoço 👻         |         |                                            |          |
|                                               | 1.059.0001-MANUTENCAO DAS ATWIDADES TE                                                  | Incluir Beneficiário Fechar                                           | 1446-0446-0      |         |                                            |          |
|                                               | 250-Recursos Próprios                                                                   | Salido 2390                                                           |                  |         |                                            |          |
|                                               | 27.00                                                                                   |                                                                       |                  |         |                                            |          |
| - Relação dos Vales Emilidos                  |                                                                                         |                                                                       |                  |         |                                            |          |
|                                               |                                                                                         |                                                                       |                  |         |                                            |          |
|                                               |                                                                                         |                                                                       |                  |         |                                            |          |

| www.npd. <b>uem.br</b> /cmp2/c                                                       | ab.zul                                                          |                                        |                                                           |                 |                | ☆ マ C 🖉 - Ask.com   |                        | ρ 🖡 🕯 |
|--------------------------------------------------------------------------------------|-----------------------------------------------------------------|----------------------------------------|-----------------------------------------------------------|-----------------|----------------|---------------------|------------------------|-------|
| PAD Universida<br>Pro-Reitoria<br>Equipe PAD de                                      | de Estadual de Maringá<br>de Administração<br>e Desenvolvimento | GESCOMP                                | Gestão de<br>Compras, Orçamento,<br>Material e Patrimônio |                 |                |                     |                        |       |
| Acesso 👻 Básico 💌 Compras 👻                                                          | Almox 👻 Patrimônio 👻 Orçamento 💌                                | Investing Constant                     | Only                                                      |                 |                | ]                   |                        |       |
| Acesso n.: 1853                                                                      | ANDREA EMI NAGAI                                                | - Incluir Beneficiário                 |                                                           |                 |                | a/Setor: 05:00.10.0 | Ano Orc.: 2014         |       |
| Solicitação de Vales Refeição                                                        |                                                                 | Solicitacao:                           | 15897                                                     |                 |                |                     |                        |       |
| Novo Registro Gravar Registro P                                                      | esquisar Registro Excluir Registro Encamini                     | nar Matrícula:                         | 963142                                                    | Validar         |                |                     |                        |       |
| Dados da Solicitação                                                                 |                                                                 | Beneficiário:                          | ANDREA EMI NAC                                            | GAI             |                | CPF inválido tan    | bém não                |       |
| Códiao                                                                               | 15897                                                           | CPF (Somente<br>Números)/Passaporte do | 00011122233                                               |                 |                | será aceito pelo s  | istema!                |       |
| Justificativa:                                                                       | TESTE                                                           | Nome do Convidado:                     | FUILANO FUILANO                                           |                 |                |                     |                        |       |
| Data da Refeição:                                                                    | 28/04/2014                                                      | Refeição:                              | Almoco                                                    | •<br>•          |                |                     |                        |       |
| Dotação: (Atençãol Dotações de<br>convénios vencidos não<br>aparecerão na listagem.) | 1.059.0001-MANUTENCAO DAS ATIVIDADES                            | TEI Incluir Beneficiário Fechar        |                                                           |                 |                |                     |                        |       |
| Fonte/Subfonte:                                                                      | 250-Recursos Próprios                                           | Saldo 2390                             | 04,57                                                     |                 |                |                     |                        |       |
| Valor Limite:                                                                        | 27,00                                                           |                                        |                                                           |                 |                |                     |                        |       |
| - Relação dos Vales Emitidos                                                         |                                                                 |                                        |                                                           |                 |                |                     |                        |       |
| Incluis Depeticiónia Total amitida:                                                  | 00                                                              |                                        |                                                           |                 |                |                     |                        |       |
| Cod.Vale Identificador                                                               | Refeicão Nome do                                                | Beneficiário (Acompanhante)            | Nor                                                       | me do Convidado | CPF/Passaporte | Situação            | Valor Limite Impressão |       |
|                                                                                      |                                                                 |                                        |                                                           |                 |                |                     |                        |       |
|                                                                                      |                                                                 |                                        |                                                           |                 |                |                     |                        |       |
|                                                                                      |                                                                 |                                        |                                                           |                 |                |                     |                        |       |
|                                                                                      |                                                                 |                                        |                                                           |                 |                |                     |                        |       |
|                                                                                      |                                                                 |                                        |                                                           |                 |                |                     |                        |       |
|                                                                                      |                                                                 |                                        |                                                           |                 |                |                     |                        |       |
|                                                                                      |                                                                 |                                        |                                                           |                 |                |                     |                        |       |
|                                                                                      |                                                                 |                                        |                                                           |                 |                |                     |                        |       |
|                                                                                      |                                                                 |                                        |                                                           |                 |                |                     |                        |       |
|                                                                                      |                                                                 |                                        |                                                           |                 |                |                     |                        |       |

| www.npd.uem.br/cmp2/        | cab.zul                                |                                        |              |         |                                           | ☆ マ C 🖉 Ask.com     | ₽ ♦ ♠ |
|-----------------------------|----------------------------------------|----------------------------------------|--------------|---------|-------------------------------------------|---------------------|-------|
|                             |                                        | GESCOMP                                |              |         |                                           |                     |       |
| Acesso + Básico + Compres + | • Almox • Patrimânio • Orçamento • Inv | piter Constant Bardon                  | ð            |         |                                           |                     |       |
|                             |                                        | - Induir Beneficiário                  |              |         |                                           | #Seldr. 05.00, 10.0 |       |
|                             |                                        | Solicitação                            | 15897        |         | Validar                                   |                     |       |
|                             |                                        | Matricula:                             | 963142       | Validar |                                           |                     |       |
|                             |                                        | Beneficiário:                          | ANDREA EMI N | AGAI    | CPE Inválido Entre com o CPE/Passanode do |                     |       |
|                             |                                        | CPF (Somente<br>Números)/Passaporte do | 00011122233  |         | Convidado.                                |                     |       |
|                             | TESIE                                  | Nome do Convidado:                     | FULANO FULA  | 10      | OK Cancelar                               |                     |       |
|                             | 28/04/2014                             | Refeição:                              | Almoco       | v       |                                           |                     |       |
|                             |                                        | Incluir Beneficiário Fechar            |              |         |                                           |                     |       |
|                             |                                        | Saido 2390                             |              |         |                                           |                     |       |
|                             | 27,00                                  |                                        |              |         |                                           |                     |       |
|                             |                                        |                                        |              |         |                                           |                     |       |
|                             |                                        |                                        |              |         |                                           |                     |       |
|                             |                                        |                                        |              |         |                                           |                     |       |
|                             |                                        |                                        |              |         |                                           |                     |       |
|                             |                                        |                                        |              |         |                                           |                     |       |
|                             |                                        |                                        |              |         |                                           |                     |       |

| www.npd.uem.br/cmp2/c                                                                | ab.zul                                                          |                                                                        |                                                         |                        | ☆ マ C 🖉                           |                        | ۶ 4 |
|--------------------------------------------------------------------------------------|-----------------------------------------------------------------|------------------------------------------------------------------------|---------------------------------------------------------|------------------------|-----------------------------------|------------------------|-----|
|                                                                                      | de Estadual de Maringâ<br>de Administração<br>e Desenvolvimento | GESCOMP                                                                | estão de<br>ompras, Orçamento,<br>laterial e Patrimônio |                        |                                   |                        |     |
| Acesso 💌 Básico 💌 Compras 🔹<br>Acesso n.: 1853                                       | Almox 👻 Patrimônio 💌 Orçamento 💌 Inv<br>ANDREA EMI NAGAI        | nt <u>Finance</u> <u>Constante</u>                                     | 0-siz                                                   |                        | #/Setor: 05:00:10:0               | Ano Orc.: 2014         |     |
| Solicitação de Vales Refeição                                                        |                                                                 | Solicitacao:                                                           | 15897                                                   |                        |                                   |                        |     |
| Novo Registro Gravar Registro P                                                      | esquisar Registro Excluir Registro Encaminhar                   | Matrícula:                                                             | 963142 Validar                                          |                        |                                   |                        |     |
| Dados da Solicitação                                                                 |                                                                 | Beneficiário:                                                          |                                                         |                        |                                   |                        |     |
| Código:                                                                              | 15897                                                           | CPF (Somente<br>Números)/Passaporte do<br>Convidado(Letras e Números): | 10652637914                                             |                        |                                   |                        |     |
| Justificativa                                                                        | TESTE                                                           | Nome do Convidado:                                                     | FULANO FULANO                                           |                        |                                   | _                      |     |
| Data da Refeição:                                                                    | 28/04/2014 🛗                                                    | Refeição:                                                              | Almoco                                                  | Com o CPF              | ou passaporte                     |                        |     |
| Dotação: (Atenção) Dotações de<br>convénios vencidos não<br>aparecerão na listagem.) | 1.059.0001-MANUTENCAC DAS ATMIDADES TE                          | Incluir Beneficiário Fechar                                            | Almoço<br>Jantar<br>Almoço e lantar                     | Jantar ou Al           | cionar: Almoço,<br>moço e Jantar. |                        |     |
| Fonte/Subfonte:                                                                      | 250-Recursos Próprios                                           | Saldo: 23904                                                           | 57                                                      |                        |                                   |                        |     |
| Valor Limite:                                                                        | 27,00                                                           |                                                                        |                                                         |                        |                                   |                        |     |
| - Relação dos Vales Emilidos                                                         |                                                                 |                                                                        |                                                         |                        |                                   |                        |     |
| Incluir Beneficiário Total emitido                                                   | 00                                                              |                                                                        |                                                         |                        |                                   |                        |     |
| Cod Vale Identificador                                                               | Refeição Nome do Ben                                            | eficiário (Acompanhante)                                               | Nome do Convidado                                       | CPE/Passaporte         | Situação                          | Valor Limite Impressão |     |
|                                                                                      | transfer Change and the                                         |                                                                        |                                                         | 1.7.12.000.777.777.777 |                                   | and a second           |     |

| <b>+) III ) @ </b> www                                                                                                    | w.npd. <b>uem.br</b> /cmp2/ca                                                                                          | abizul                                                                |                                   |                                                              |                                                     |                                                                 |                   | ☆ ▼ C Ø - Ask.com         |                        | ۹ م     |
|----------------------------------------------------------------------------------------------------|----------------------------------------------------------------------------------------------------|-----------------------------------------------------------------------|-----------------------------------|--------------------------------------------------------------|-----------------------------------------------------|-----------------------------------------------------------------|-------------------|---------------------------|------------------------|---------|
| - <b>4 P</b>                                                                                                    | AD Universidad<br>Pró-Reitoria d<br>Equipe PAD de                                                                      | de Estadual de N<br>le Administração<br>Desenvolvimento               | faringá                           | GESCOMP                                                      | stão de<br>mpras, Orçamento,<br>terial e Patrimônio |                                                                 |                   |                           |                        |         |
| Acesso ▼ Bá<br>Acesso n.: 1853                                                                                                    | isico 👻 Compras 👻                                                                                                    | Almox P<br>ANDF                                                       | 'atrimônio 👻 Ori<br>REA EMI NAGAI | camento ♥ Invent ♥ Finanças ♥ Convênio ♥ S<br>aenagai@uem.br | air<br>Matrícula: 963142                            | Último acesso: 05                                               | /02/2014 15:20:28 | Unidade/Setor: 05.00.10.0 | Ano Orc.: 2014         |         |
| Solicitação de Va                                                                                                    | iles Refeição                                                                                                    |                                                                       |                                   | ······································                       |                                                     |                                                                 |                   |                           |                        |         |
| Novo Registro<br>Dados da Soli<br>Código:<br>Justificativa:<br>Data da Refe<br>Dotação: (Ate<br>convênios ver<br>aparecerão n<br>Fonte/Subfon<br>Valor Limite:<br>Relação dos | Gravar Registro Pe<br>citação<br>ição:<br>inção! Dotações de<br>noidos não<br>ia listagem.)<br>te:<br>: Vales Emitidos | 15897<br>TESTE<br>28/04/2014<br>1.059.0001-M<br>250-Recursos<br>27,00 | Excluir Registr                   | ATIVIDADES TECNICO-ADMINISTRATIVAS                           | Assimo<br>benefic<br>"Encan                         | que incluir todos (<br>iários, clicar em<br>ninhar para autori: | os<br>zação".     |                           |                        |         |
| Incluir Benefi                                                                                                    | ciario Total emitido: 5                                                                                                | 4,00                                                                  | Refeição                          | Nome do Beneficiário (Acompanhante)                          | Nome do Convidado                                   | 1                                                               | PF/Passanote      | Situação                  | Valor Limite Impressão |         |
| 46788                                                                                                    | 90015897230420                                                                                                    | 014144441                                                             | Almoço                            | ANDREA EMI NAGAI                                             | FULANO FULANO                                       | 1                                                               | 0652637914        | Solicitado                | 27,00 Visualizar       | Excluir |
| 46789                                                                                                    | 90015897230420                                                                                                    | 014144441                                                             | Jantar                            | ANDREA EMI NAGAI                                             | FULANO FULANO                                       | 1                                                               | 0652637914        | Solicitado                | 27,00 Visualizar       | Excluir |
|                                                                                                    |                                                                                                    |                                                                       |                                   |                                                              |                                                     |                                                                 |                   |                           |                        |         |

| <b>11</b> 🖉 www                          | .npd. <b>uem.br</b> /cmp2/c                    | ab.zul                                                    | *                                | 2 <b>1</b> 24                                                    |                                             |                             | ☆ ♥ C 🖉 🖉 + Ask.com       |              |            | ٩       |
|------------------------------------------|------------------------------------------------|-----------------------------------------------------------|----------------------------------|------------------------------------------------------------------|---------------------------------------------|-----------------------------|---------------------------|--------------|------------|---------|
| <b>Κ</b> ΡΙ                              | Universidad<br>Pró-Reitoria<br>Equipe PAD de   | de Estadual de N<br>de Administração<br>e Desenvolvimento |                                  | GESCOMP Gestion Compra                                           | ie<br>Orçamento,<br>e Patrimônio            |                             |                           |              |            |         |
| iso 💌 Bás<br>so n. 1853                  | sico 👻 Compras 🕶                               | <ul> <li>Almox, ▼ P</li> <li>ANDF</li> </ul>              | ratrimônio 👻 Or<br>REA EMI NAGAI | çamento 👻 Invent. 👻 Finanças 👻 Convênio 👻 Sair<br>aenagal@uem.tr | Finalizar                                   | acesso: 05/02/2014 15:20:28 | Unidade/Setor: 05.00.10.0 | Ano Orc. :   | 2014       |         |
| ação de Valo<br>o Renistro               | es Refeição<br>Gravar Registro   P.            | esnuisar Renistr                                          | n Excluir Regist                 | ro Encaminhar nara autorizacian                                  | A Solicitação foi enviada para autorização! |                             |                           |              |            |         |
| os da Solic                              | itação                                         | eodinioai riciijion                                       | Louin regio                      | o Enderminer vere eurorization                                   | OK Cancelar                                 |                             |                           |              |            |         |
| digo:                                    |                                                | 15897                                                     |                                  |                                                                  |                                             | )                           |                           |              |            |         |
| tificativa:                              |                                                | TESTE                                                     |                                  |                                                                  |                                             |                             |                           |              |            |         |
| a da Refeiç                              | jão.                                           | 28/04/2014                                                |                                  |                                                                  |                                             |                             |                           |              |            |         |
| ação: (Aten<br>vénios ven-<br>recerão na | içãol Dotações de<br>cidos não<br>i listagem.) | 1.059.0001-M                                              | ANUTENCAO DAS                    | S ATIVIDADES TECNICO-ADMINISTRATIVAS 👻                           |                                             |                             |                           |              |            |         |
| te/Subfontr                              | 8                                              | 250-Recurso                                               | s Próprios                       | Saldo: 23904,57                                                  |                                             |                             |                           |              |            |         |
| or Limite:                               |                                                | 27,00                                                     |                                  |                                                                  |                                             |                             |                           |              |            |         |
| lanān das l                              | /slas Emitidae                                 |                                                           |                                  |                                                                  |                                             |                             |                           |              |            |         |
| uir Bonofic                              | iária Tatal emitida: J                         | 54.00                                                     |                                  |                                                                  |                                             |                             |                           |              |            |         |
| nd.Vale                                  | Identificador                                  | 54,00                                                     | Refeição                         | Nome do Beneficiário (Acompanhante)                              | Nome do Convidado                           | CPF/Passaporte              | Situação                  | Valor Limite | Impressão  |         |
| 788                                      | 9001589723042                                  | 014144441                                                 | Almoço                           | ANDREA EMI NAGAI                                                 | FULANO FULANO                               | 10652637914                 | Solicitado                | 27,00        | Visualizar | Excluir |
|                                          |                                                |                                                           |                                  |                                                                  |                                             |                             | 2 17. 11                  |              |            |         |

| ) <b>11</b> ) @ www                            | w.npd. <b>uem.br</b> /cmp2/ci                    | ab.zul                                                    |                                |                                     |                                                |                                       |             |                           | ☆ マ C 🖉 🖉 - Ask.com       |              |            | ۹ 4     |
|------------------------------------------------|--------------------------------------------------|-----------------------------------------------------------|--------------------------------|-------------------------------------|------------------------------------------------|---------------------------------------|-------------|---------------------------|---------------------------|--------------|------------|---------|
| - <u>k</u> p                                   | AD Universidad<br>Pró-Reitoria<br>Equipe PAD de  | de Estadual de N<br>de Administração<br>e Desenvolvimento |                                | GES                                 | COMP Gestão de<br>Compras, Or<br>Material e Po | ;amento,<br>trimônio                  |             |                           |                           |              |            |         |
| cesso 👻 Bá<br>esso n.: 1853                    | isico 👻 Compras 👻                                | Almox 👻 P<br>ANDF                                         | atrimônio 👻 0<br>REA EMI NAGAI | rçamento 🕶 Invent 👻 Finanç<br>aenag | ças ▼ Convênio ▼ Sair<br>pal@uem.br            | Finalizar                             | <b>X</b> ac | esso: 05/02/2014 15:20:28 | Unidade/Selor: 05:00:10:0 | Ano Orc.     | 2014       |         |
| licitação de Va                                | les Refeição                                     |                                                           |                                |                                     |                                                | Deseia encaminhar a solicitação atual | nara a      |                           |                           |              |            |         |
| lovo Registro                                  | Gravar Registro P                                | esquisar Registro                                         | Excluir Regist                 | tro Encaminhar para autorização     | o                                              | primeira autorização?                 |             |                           |                           |              |            |         |
| Dados da Soli                                  | icitação                                         |                                                           |                                |                                     |                                                | Sim Não                               |             |                           |                           |              |            |         |
| Código:                                        |                                                  | 15897                                                     |                                |                                     |                                                |                                       |             |                           |                           |              |            |         |
| Justificativa:                                 |                                                  | TESTE                                                     |                                |                                     |                                                |                                       |             |                           |                           |              |            |         |
| Data da Refei                                  | ição:                                            | 28/04/2014                                                | (1)                            |                                     |                                                | /                                     |             |                           |                           |              |            |         |
| Dotação: (Ate<br>convénios ver<br>aparecerão n | nçãol Dotações de<br>ncidos não<br>la listagem.) | 1.059.0001-M/                                             | ANUTENCAO DA                   | S ATIVIDADES TECNICO-ADMINIS        | STRATIVAS 👻                                    |                                       |             |                           |                           |              |            |         |
| Fonte/Subfon                                   | ite:                                             | 250-Recursos                                              | s Próprios                     |                                     | Saldo, 23904,57                                |                                       |             |                           |                           |              |            |         |
| Valor Limite:                                  |                                                  | 27,00                                                     |                                |                                     |                                                |                                       |             |                           |                           |              |            |         |
| Relação dos                                    | Vales Emitidos                                   |                                                           |                                |                                     |                                                |                                       |             |                           |                           |              |            |         |
| Incluir Benefi                                 | ciário Total emitido: P                          | 54.00                                                     |                                |                                     |                                                |                                       |             |                           |                           |              |            |         |
| Cod.Vale                                       | Identificador                                    |                                                           | Refeição                       | Nome do Beneficiário (Acom          | ipanhante)                                     | Nome do Convidado                     |             | CPF/Passaporte            | Situação                  | Valor Limite | Impressão  |         |
| 6788                                           | 9001589723042                                    | 014144441                                                 | Almoço                         | ANDREA EMI NAGAI                    |                                                | FULANO FULANO                         |             | 10652637914               | Solicitado                | 27,00        | Visualizar | Excluir |
| 6789                                           | 9001589723042                                    | 014144441                                                 | Jantar                         | ANDREA EMI NAGAI                    |                                                | FULANO FULANO                         |             | 10652637914               | Solicitado                | 27,00        | Visualizar | Excluir |
|                                                |                                                  |                                                           |                                |                                     |                                                |                                       |             |                           |                           |              |            |         |
|                                                |                                                  |                                                           |                                |                                     |                                                |                                       |             |                           |                           |              |            |         |
|                                                |                                                  |                                                           |                                |                                     |                                                |                                       |             |                           |                           |              |            |         |
|                                                |                                                  |                                                           |                                |                                     |                                                |                                       |             |                           |                           |              |            |         |
|                                                |                                                  |                                                           |                                |                                     |                                                |                                       |             |                           |                           |              |            |         |
|                                                |                                                  |                                                           |                                |                                     |                                                |                                       |             |                           |                           |              |            |         |

|                 | vw.npd. <b>uem.br</b> /c  | mp2/cab.zul                                                              |                      |                  |                                |                                                |                           | N              | Å⊽C (              | 🕽 🕈 Ask.com |                | P ↓ ♠ _  |
|-----------------|---------------------------|--------------------------------------------------------------------------|----------------------|------------------|--------------------------------|------------------------------------------------|---------------------------|----------------|--------------------|-------------|----------------|----------|
| ц.              | AD Univ<br>Pró-R<br>Equip | ersidade Estadual d<br>eitoria de Administraçã<br>e PAD de Desenvolvimén | e Maringá<br>o<br>to | GE               | SCOMP Gestà<br>Mater           | io de<br>pras, Orçamento,<br>rial e Patrimônio |                           |                |                    |             |                |          |
| Acesso 🔻 E      | Básico 🔻 Com              | pras 🔻 Almox. 🔻                                                          | Patrimônio 🔻 Orçame  | ento 🔻 Invent. 🔻 | Finanças 🔻 Convênio 👻 Sair     |                                                |                           |                |                    |             |                |          |
| Acesso n.: 185  | 3                         | AN                                                                       | IDREA EMI NAGAI      |                  | aenagai@uem.br                 | Matrícula: 963142                              | Último acesso: 05/02/2014 | 4 15:20:28     | Unidade/Setor: 05  | 5.00.10.0   | Ano Orc.: 2014 |          |
| Autorizações de | e Vales Refeição          | Pendentes pelo Dep                                                       | artamento            |                  |                                |                                                | Os VR's passarão po       | or três n      | íveis de<br>Contro |             |                | 1        |
| Autorizar Sol   | icitação Devolv           | er Solicitação                                                           |                      |                  |                                |                                                | / Pró-Reitoria; e, PA     | D              | Centro             |             |                |          |
| Solicitação     | N.Vale                    | Setor                                                                    | Dotação              | Fonte            | Dt. <del>Soliui</del> t Motivo |                                                |                           | Beneficiário   |                    |             |                | VI.Total |
| 15897           | 46788                     | 05.00.10.0                                                               | 1.059.0001           | 250              | 23/04/2014 TESTE               |                                                |                           | ANDREA EMI NAG | AI                 |             |                | 27,00    |
| 0 15897         | 46789                     | 05.00.10.0                                                               | 1.059.0001           | 250              | 23/04/2014 TESTE               |                                                |                           | ANDREA EMI NAG | Al                 |             |                | 27,00    |
|                 |                           |                                                                          |                      |                  |                                | X                                              |                           |                |                    |             |                |          |

| 🗲 🗰 🖉 www.npd.uem.b      | r/cmp2/cab.zul                                                       |                                 | - M                  | ι.                                          |                        |                                    | ☆ マ C 🖉 🖉 + Ask.com       |                | ۹ 🖡 ۹    |
|--------------------------|----------------------------------------------------------------------|---------------------------------|----------------------|---------------------------------------------|------------------------|------------------------------------|---------------------------|----------------|----------|
|                          | niversidade Estadu<br>6-Reitoria de Adminis<br>ulpe PAD de Desenvolv | al de Maringá<br>tação<br>mento | GESC                 | OMP Gestão de<br>Compras, O<br>Material e F | rçamento,<br>atrimônio |                                    |                           |                |          |
| Acesso 🔻 Básico 🔻 📿      | ompras 🔻 Almox                                                       | 🔹 Patrimônio 👻 Orçamento 👻      | Invent, 🔻 Finanças   | 🕶 Convênio 👻 Sair                           |                        |                                    |                           |                |          |
| Acesso n.: 1853          | Cadastrar 🕨                                                          | ANDREA EMI NAGAI                | aenagai(             | )uem.br                                     | Matrícula: 963142      | Ultimo acesso: 05/02/2014 15:20:28 | Unidade/Setor: 05.00.10.0 | Ano Orc.: 2014 |          |
| Autorizações de Vales Re | Consultar 🕨                                                          | Departamento                    |                      |                                             |                        |                                    |                           |                |          |
|                          | Movimentar 🕨                                                         | Autorização de Solicitações pe  | ela PAD              |                                             |                        |                                    |                           |                | 102.5400 |
| Solicitação N.Vale       | Relatorios 🕨                                                         | Autorização de Solicitações pe  | ela PAD (Novo Teste) | icit. Motivo                                |                        | Beneficiário                       |                           |                | VI.Total |
|                          |                                                                      | Autorização pelo Centro/Pró-R   | Reitoria             |                                             |                        |                                    |                           |                |          |
|                          |                                                                      | Autorização pelo Departament    | to/Unidade           |                                             |                        |                                    |                           |                |          |
|                          |                                                                      | Autorizar Passagens pelo Cer    | ntro/Pro-Reitoria    |                                             |                        |                                    |                           |                |          |
|                          |                                                                      | Autorizar Passagens pelo Dep    | partamento/Unidade   |                                             |                        |                                    |                           |                |          |
|                          |                                                                      | Autorizar Passagens PAD         |                      |                                             |                        |                                    |                           |                |          |
|                          |                                                                      | Autorizar Vales Refeição pela I | PAD                  |                                             |                        |                                    |                           |                |          |
|                          |                                                                      | Autorizar Vales Refeição pelo   | Centro/Pró-Reitoria  |                                             |                        |                                    |                           |                |          |
|                          |                                                                      | Autorizar Vales Refeição pelo I | Departamento/Unidade |                                             |                        |                                    |                           |                |          |
|                          |                                                                      | Complemento de Passagem         | Aérea                |                                             |                        |                                    |                           |                |          |
|                          |                                                                      | Trâmite de Processos da Sec     | retaria DMP          |                                             |                        |                                    |                           |                |          |
|                          |                                                                      | Trâmite de Processos de Con     | npras                |                                             |                        |                                    |                           |                |          |
|                          |                                                                      |                                 |                      |                                             |                        |                                    |                           |                |          |

| <b>(</b> ))))  | ww.npd. <b>uem.br</b> /d   | mp2/cab.zul                                                              |                            | Ň                |                |                                         |                        |                           |                | ☆ ▼ C Ø + Ask.com         |                | <b>β ↓ ⋔</b> |
|----------------|----------------------------|--------------------------------------------------------------------------|----------------------------|------------------|----------------|-----------------------------------------|------------------------|---------------------------|----------------|---------------------------|----------------|--------------|
| 4              | AD Univ<br>Pró-Fi<br>Equip | ersidade Estadual d<br>eitoria de Administraçã<br>e PAD de Desenvolvimen | e Maringá<br><sup>Io</sup> | G                | ISCON          | Gestão de<br>Compras, O<br>Material e P | rçamento,<br>atrimónio |                           |                |                           |                |              |
| Acesso 🔻 E     | Básico 🔻 Com               | pras 💌 Almox. 💌                                                          | Patrimônio 🔻 Orçam         | ento 💌 Invent. 💌 | Finanças 🔻 Com | ênio 🔻 Sair                             |                        |                           |                |                           |                |              |
| Acesso n.: 185 | 3                          | AN                                                                       | IDREA EMI NAGAI            |                  | aenagai@uem.br |                                         | Matrícula: 963142      | Último acesso: 05/02/2014 | 15:20:28       | Unidade/Setor: 05.00.10.0 | Ano Orc.: 2014 |              |
| Autorizações d | e Vales Refeição           | Pendentes pelo Cen                                                       | tro                        |                  |                |                                         |                        |                           |                |                           |                |              |
| Autorizar Sol  | icitação Devolv            | er Solicitação                                                           |                            |                  |                |                                         |                        |                           |                |                           |                |              |
| Solicitação    | N.Vale                     | Setor                                                                    | Dotação                    | Fonte            | Dt.Solicit     | Motivo                                  |                        |                           | Beneficiário   |                           |                | VI.Total     |
| 15897          | 46788                      | 05.00.10.0                                                               | 1.059.0001                 | 250              | 23/04/2014     | TESTE                                   |                        | ļ                         | ANDREA EMI NAG | AI                        |                | 27,00        |
| 0 15897        | 46789                      | 05.00.10.0                                                               | 1.059.0001                 | 250              | 23/04/2014     | TESTE                                   |                        | )                         | ANDREA EMI NAG | Al                        |                | 27,00        |
|                |                            |                                                                          |                            |                  |                |                                         |                        |                           |                |                           |                |              |
|                |                            |                                                                          |                            |                  |                |                                         |                        |                           |                |                           |                |              |

| www.npd.uer              | m.br/cmp2/cab.zul                                                       |                                                                                                    |                                                                 |                       |                                                   |                                    | ☆ マ C 🖉 🖉 - Ask.com       |                | ۹ 🖡 🤇    |
|--------------------------|-------------------------------------------------------------------------|----------------------------------------------------------------------------------------------------|-----------------------------------------------------------------|-----------------------|---------------------------------------------------|------------------------------------|---------------------------|----------------|----------|
|                          | Universidade Estadi<br>Pró-Reitoria de Admini<br>Equipe PAD de Desenvol | ual de Maringá<br>stração<br>vimento                                                                                                    | GESC                                                            | OMP Ges<br>Con<br>Mat | tão de<br>npras, Orçamento,<br>eríal e Patrimônio |                                    |                           |                |          |
| Acesso 🔻 Básico 💌        | Compras 🔻 Almox                                                         | 🗢 Patrimônio 🕶 Orçamento 🕶 Inve                                                                                                    | ent 🔻 Finanças -                                                | 🗸 Convênio 🔻 Sa       | ir                                                |                                    |                           |                |          |
| Acesso n.: 1853          | Cadastrar 🕨                                                             | ANDREA EMI NAGAI                                                                                                    | aenagai@                                                        | uem.br                | Matrícula: 963142                                 | Último acesso: 05/02/2014 15:20:28 | Unidade/Setor: 05.00.10.0 | Ano Orc.: 2014 |          |
| Autorizações de Vales Re | Consultar 🕨                                                             | Centro                                                                                                    |                                                                 | 4                     |                                                   |                                    |                           |                |          |
| Solicitação N.Vale       | Relatorios )                                                            | Autorização de Solicitações pela PA<br>Autorização de Solicitações pela PA<br>Autorização pelo Centro/Pró-Reitoria<br>Autorização pelo Departamento/Uni<br>Autorizar Passagens pelo Centro/Pr<br>Autorizar Passagens pelo Departan<br>Autorizar Passagens PAD<br>Autorizar Vales Refeição pela PAD<br>Autorizar Vales Refeição pelo Centro | D<br>D (Novo Teste)<br>a<br>dade<br>o-Reitoria<br>nento/Unidade | icit. Motivo          |                                                   | Beneficiário                       |                           |                | VI.Total |
|                          |                                                                         | Autorizar Vales Refeição pelo Depar<br>Complemento de Passagem Aérea<br>Trâmite de Processos da Secretaria<br>Trâmite de Processos de Compras                                                                                                    | tamento/Unidade                                                 |                       |                                                   |                                    |                           |                |          |

| <b>()</b>      | ww.npd. <b>uem.br</b> /   | :mp2/cab.zul                                                           |                                                  |                 |             |                |                                                           |                                                                                                    |                               | ☆ ♥ C                     |              |            | ٩ ا | } ♠ |
|----------------|---------------------------|------------------------------------------------------------------------|--------------------------------------------------|-----------------|-------------|----------------|-----------------------------------------------------------|----------------------------------------------------------------------------------------------------|-------------------------------|---------------------------|--------------|------------|-----|-----|
| 4              | AD Univ<br>Pró-f<br>Equip | rersidade Estadual<br>leitoria de Administra<br>le PAD de Desenvolvimi | de Maringá<br><sub>Ição</sub><br><sub>ento</sub> |                 | GE          | SCOM           | Gestão de<br>Compras, Orçamento,<br>Material e Patrimônio |                                                                                                    |                               |                           |              |            |     |     |
| Acesso 🔻 I     | Básico 🔻 Com              | pras 👻 Almox. 🔻                                                        | • Patrimônio •                                   | Orçamento 🔻 Ini | vent. 🔻 Fir | ianças 🔻 Convê | nio 🔻 Sair                                                | and the second second second second second second second second second second second second second second second |                               |                           |              |            |     |     |
| Acesso n.: 185 | 13                        | /                                                                      | ANDREA EMI NAGAI                                 |                 | 86          | nagai@uem.br   | Matricula: 96;                                            | 33142 Ultimo                                                                                                    | ) acesso: 05/02/2014 15:20:28 | Unidade/Setor: 05.00.10.0 | Ano Orc.: 20 | 114        |     |     |
| Autorizações d | e Vales Refeição          | Pendentes pela Pa                                                      | ad                                               |                 |             |                |                                                           |                                                                                                    |                               |                           |              |            |     | _   |
| Autorizar Sol  | licitação Devol           | ver Solicitação                                                        |                                                  |                 |             |                |                                                           |                                                                                                    |                               |                           |              |            |     |     |
| Solicitação    | N.Vale                    | Refeição                                                               | Setor                                            | Dotação         | Fonte       | Dt.Solicit.    | Motivo                                                    |                                                                                                    | Beneficiário                  |                           | VI.Total     | Visualizar |     |     |
| 0 15897        | 46788                     | Almoço                                                                 | 05.00.10.0                                       | 1.059.0001      | 250         | 23/04/2014     | TESTE                                                     |                                                                                                    | ANDREA EMI NAGAI              |                           | 27,00        | Visualizar |     |     |
| 0 15897        | 46789                     | Jantar                                                                 | 05.00.10.0                                       | 1.059.0001      | 250         | 23/04/2014     | TESTE                                                     |                                                                                                    | ANDREA EMI NAGAI              |                           | 27,00        | Visualizar |     |     |
|                |                           |                                                                        |                                                  |                 |             |                |                                                           |                                                                                                    |                               |                           |              |            |     |     |
|                |                           |                                                                        |                                                  |                 |             |                |                                                           |                                                                                                    |                               |                           |              |            |     |     |
|                |                           |                                                                        |                                                  |                 |             |                |                                                           |                                                                                                    |                               |                           |              |            |     |     |
|                |                           |                                                                        |                                                  |                 |             |                |                                                           |                                                                                                    |                               |                           |              |            |     |     |
|                |                           |                                                                        |                                                  |                 |             |                |                                                           |                                                                                                    |                               |                           |              |            |     |     |
|                |                           |                                                                        |                                                  |                 |             |                |                                                           |                                                                                                    |                               |                           |              |            |     |     |

| www.npd.ue                                     | <b>m.br</b> /cmp2/cab.zul                                                |                                                                                                    |                                                      |                                                                                                    |                                                                                                    | ∱ ₹ פ 🖉 🧶 Ask.com               |                     | ₽ 🖡 🏦 |
|------------------------------------------------|--------------------------------------------------------------------------|----------------------------------------------------------------------------------------------------|------------------------------------------------------|----------------------------------------------------------------------------------------------------|----------------------------------------------------------------------------------------------------|---------------------------------|---------------------|-------|
|                                                | Universidade Estadu<br>Pró-Reitoria de Admini<br>Equipe PAD de Desenvolv | ual de Maringá<br>stração<br>ámento <b>GESC</b>                                                                                                    | Gestão de<br>Compres, Orçamen<br>Material e Patrimór | to,<br>no                                                                                                    |                                                                                                    |                                 |                     |       |
| Acesso n.: 1853                                | Cadastrar )                                                              | ANDREA EMI NAGAI aenagai                                                                                                    | guem.br                                              | Matrícula: 963142                                                                                                  | Último acesso: 05/02/2014 15:20:28                                                                                                    | Unidade/Setor: 05.00.10.0       | Ano Orc.: 2014      |       |
| Autorizações de Vales Re<br>Solicitação N.Vale | Consultar )<br>Movimentar )<br>Relatorios )                              | Acompanhamento de Registros de Preços<br>Consultar Fornecedor                                                                                                    | plicit. Motivo                                       |                                                                                                    | Beneficiário                                                                                                    |                                 | VI.Total Visualizar |       |
|                                                |                                                                          | Consultar Qtde de Material Permanente por Familia<br>Consultar Solicitações (Somente Leitura)<br>Processos da Secretaria da DMP e Tramitação<br>Processos de Compra e Tramitação<br>Solicitações Autorizadas pelo Pab<br>Solicitações Autorizadas pelo Centro/Pro-reitoria<br>Solicitações Autorizadas pelo Departamento/Unidade<br>Solicitações de Passagens do Ano Corrente<br>Solicitações de Passagens do Setor<br>Solicitações de Passagens do Setor<br>Solicitações de Vales Refeição<br>Solicitações do Centro<br>Solicitações do Setor<br>Solicitações Designadas<br>Solicitações Em Trânsito<br>Vales Refeição Autorizados para Impressão<br>Vales Refeição Autorizados Reimpressão |                                                      | Após toda<br>o setor poo<br>VR's.<br>Dessa forr<br><i>Consultar</i><br><i>para Impr</i><br>Abrirá o V<br>impressão | s as autorizações realizada<br>derá realizar a impressão o<br>na, entrar em: <i>Compras /<br/>/ Vales Refeição Autoriza<br/>essão</i> .<br>/R em PDF possibilitando<br>do mesmo. | as,<br>los<br>a <i>das</i><br>a |                     |       |

|                                                                                                    |                                                                                                    | A AN AN                                                                                                    | AN AN AS                                                                                                    | le la -                                                                                                    |
|----------------------------------------------------------------------------------------------------|----------------------------------------------------------------------------------------------------|----------------------------------------------------------------------------------------------------|----------------------------------------------------------------------------------------------------|----------------------------------------------------------------------------------------------------|
|                                                                                                    |                                                                                                    |                                                                                                    | U.                                                                                                    |                                                                                                    |
| Av. Colomb                                                                                                    | o. 5 790 • Jd. Universitàrio • Maringà                                                                                                    | - Paranà • (44) 3011-4040                                                                                                    | • CNPJ: 79.151.31                                                                                                    | 2/0001-56                                                                                                    |
|                                                                                                    | REQUISIÇÃO DE REF                                                                                                    | EIÇÃO PARA SERVID                                                                                                    | OR Nº 46788 / 2                                                                                                    | 014                                                                                                    |
| Sator                                                                                                    | I at the all all and                                                                                                    |                                                                                                    |                                                                                                    | 16                                                                                                    |
| 05 00.10.0 -                                                                                                    | SECRETARIA DA PAD                                                                                                    |                                                                                                    |                                                                                                    |                                                                                                    |
| Dotação                                                                                                    |                                                                                                    | 2 2 2                                                                                                    |                                                                                                    | Fonte                                                                                                    |
| 1 059.0001 -                                                                                                    | MANUTENCAD DAS ATIVIDADES TEC                                                                                                    | NICO-ADMINISTRATIVAS                                                                                                    |                                                                                                    | 250                                                                                                    |
| Motivo -                                                                                                    |                                                                                                    | A 4 4                                                                                                    |                                                                                                    | the second second second second second second second second second second second second second second second se                                                                       |
| TESTE                                                                                                    |                                                                                                    | arrest of o                                                                                                    |                                                                                                    |                                                                                                    |
| 1 5-6361100 1                                                                                                    | requisição term validade para u cia: 20/0                                                                                                    |                                                                                                    | IEM sei a feite em cou                                                                                                    | máximo 10 dias.                                                                                                    |
| Soliotamos :<br>O valor da(:<br>de serviço.<br>Para piena :                                                                                                    | que após o recebimento deste vale refeiç<br>s) refeição(ões) é de no máximo R\$27,<br>Não nos responsabilizamos por desp<br>validade da presente Requisição, deve                                                                                                    | 00 (vinte e sete reais) por pe<br>esas referentes a bebida sicc<br>ra ser obtido identificação do l                                                                                                    | ssoa, incluso refrige<br>ólica.                                                                                                    | rrante, sobremesa e taxas<br>1G ou CPF1 e opteoção da                                                                                                    |
| Solicitamos<br>O valor da(s<br>de serviço<br>Para piena<br>essinatura n                                                                                                    | que após o recebimento deste vale refeiç<br>e) refeição(ões) é de no máximo R\$27,<br>Não nos responsabilizamos por desp<br>validade da presente Requisição, deve<br>to momento de aceitação/acerto de cor                                                                                                    | .00 (vinte e sete reals) por pe<br>esas referentes a babida alco<br>rá ser obtido identificação do l<br>rtas no "Caixa-Restaurante"                                                                                                    | ssoa, incluso refrige<br>ólica.<br>beneficiário (nome, R                                                                                                    | rrante, sobremesa e taxas<br>RG ou CPF) e ostenção da                                                                                                    |
| Solicitamos<br>O valor da(s<br>de serviço,<br>Para piena<br>assinatura n                                                                                                    | que após o recebimento deste vale refeiç<br>e) refeição(ões) é de no máximo R\$27,<br>Não nos responsabilizamos por desp<br>validade da presente Requisição, deve<br>to momento de aceitação/acerto de cor<br>Nome do Servidor                                                                                                    | 00 (vinte e sete reals) por pe<br>esas referentes a bebida sico<br>rá ser obtido identificação do l<br>tras no "Caixa-Restaurante"<br>Para d                                                                                                    | ssoa, incluso refrige<br>ólica.<br>beneficiário (nome, R                                                                                                    | rrante, sobremesa e taxas<br>RG ou CPF) e ostenção da                                                                                                    |
| Solicitamos<br>O valor da(:<br>de serviço.<br>Para piena<br>essinatura n                                                                                                    | que após o recebimento deste vale refeiç<br>s) refeição(ões) é de no máximo R\$27,<br>Não nos responsabilizamos por desp<br>validade da presente Requisição, deve<br>to momento da aceitação/acerto de cor<br>Nome do Servidor                                                                                                    | 00 (vinte e sete reals) por per<br>esas referentes a bebida sico<br>rá ser obtido identificação do l<br>tras no "Caixa-Restaurante"<br>Para d<br>Decumento CPF                                                                                                    | ssoa, incluso refrige<br>ólica.<br>beneficiário (nome, R<br>ização pela Restaurente/Fa<br>Vala (Ilicada<br>(Macine de R\$ 27.00)                                                                                 | RG ou CPF) e optenção da<br>minimismo:<br>Assi dans deter compensator<br>demoter relative                                                                                             |
| Soliotamos i<br>O valor da(t<br>de serviço.<br>Para piena i<br>assinatura n<br>Regusição en                                                                                         | que acos o recebimento deste vale refeiç<br>s) refeição(ões) é de no máximo R\$27,<br>Não nos responsabilizamos por desp<br>validade da presente Requiaição, deve<br>to momento de aceitação/acerto de cor<br>Nome do Servidor<br>                                                                                                    | 00 (vinte e sete reals) por per<br>esas referentes a babida alco<br>rá ser obtido identificação do l<br>tras no "Caixa-Restaurante"<br>Para d<br>Decumento CPF                                                                                                    | ssoa, incluso refrige<br>óilca.<br>beneficiário (nome, R<br>ização pela RestaurantarRa<br>Vala: Utlevelo<br>(Mádras de R\$ 27.00)                                                                                | Internete, sobremesa e taxas<br>IG ou CPF) e ostenção da<br>Internete<br>Asé data outre compositor<br>domate relativo<br>domate relativo<br>Maringá, 23/04/2014                       |
| Sollotamos i<br>O valor da(t<br>de serviço.<br>Para piena e<br>assinatura n<br>Besusição en<br>Besusição en<br>Besusição en                                                         | que acos o recebimento deste vale refeiç<br>s) refeição(ões) é de no máximo R\$27,<br>Não nos responsabilizamos por desp<br>validade da presente Requisição, deve-<br>to momento da aceitação/acerto de cor<br>Nome do Servidor<br>953142 - ANDREA EMI NAGAI<br>milida por: ANDREA EMI NAGAI<br>22042014144441<br>Para verificar a validade des                                                                                                    | 00 (vilate e sete reals) por per<br>esas referentes a bebida alco<br>ra ser obtido identificação do<br>itas no "Caixa-Restaurante"<br>Para d<br>Documento CPF                                                                                                    | ssoa, incluso refrige<br>ólica.<br>beneficiário (nome, R<br>ização dela Restaurente/Fo<br>Walo Ultereto<br>(Maeino de R\$ 27.00)                                                                                 | Kante, sobremesa e taxas<br>KG ou CPF) e optenção da<br>Imenedad<br>Asérica a (otor comptencia) e 20<br>clomabere ta difer-<br>Maringá, 23/04/2014                                    |
| Sollotamos I<br>O valor da(t<br>de serviço.<br>Para piena e<br>assinatura n<br>Besusição en<br>Besusição en<br>Besusição en                                                         | que acos o recebimento deste vale refeiç<br>s) refeição(ões) é de no máximo R\$27,<br>Não nos responsabilizamos por desp<br>validade da presente Requisição, deve-<br>to momento da aceitação/acerto de cor<br>Nome do Servidor<br>B53142 - ANDREA EMI NAGAI<br>IIIda por: ANDREA EMI NAGAI<br>IIIda por: ANDREA EMI NAGAI<br>IIIda por: ANDREA EMI NAGAI<br>IIIda por: ANDREA EMI NAGAI<br>IIIda por: ANDREA EMI NAGAI<br>Para verificar a validade des                                                            | 00 (vilate e sete reals) por per<br>esas referentes a bebida alco<br>ra ser obtido identificação do<br>itas no "Caixa-Restaurante"<br>Para a<br>Documento CPF                                                                                                    | ssoa, incluso refrige<br>ólica.<br>beneficiário (nome, R<br>ização dela Restaurente/Fe<br>Walo Ultoreto<br>(Médino de R\$ 27.00)                                                                                 | Maringá, 23/04/2014                                                                                                    |
| Soliotamos i<br>O valor da(t<br>de serviço.<br>Para piena e<br>assinatura n<br>Respusição en<br>secrisar<br>secrisar                                                                | que acos o recebimento deste vale refeiç<br>s) refeição(ões) é de no máximo R\$27,<br>Não nos responsabilizamos por desp<br>validade da presente Requiaição, devel<br>to momento da aceitação/acerto de cor<br>Nome do Servidor<br>B53142 - ANDREA EMI NAGAI<br>milita por: ANDREA EMI NAGAI<br>milita por: ANDREA EMI NAGAI<br>MARCA<br>Para vertificar a validade des<br>fonto-                                                                                                    | AUTORIZAÇÕES                                                                                                    | ssoa, incluso refrige<br>óilca.<br>beneficiário (nome, R<br>izeção pela Restauranta/Ra<br>Wala: Utilento<br>(Mádran de R\$ 27.00)<br>wern.br/omp/confere.c                                                       | Maringá, 23/04/2014                                                                                                    |
| Sollotamos i<br>O valor da(t<br>de serviço.<br>Para piena i<br>assinatura n<br>Bespusição en<br>Secº 699<br>Secº 699                                                                | que acos o recebimento deste vale refeiç<br>s) refeição(ões) é de no máximo R\$27,<br>Não nos responsabilizamos por desp<br>validade da presente Requisição, devel-<br>to momento da aceitação/acerto de cor<br>Nome do Servidor<br>953142 - ANDREA EMI NAGAI<br>milita por: ANDREA EMI NAGAI<br>1000000000000000000000000000000000000                                                                                                    | AUTORIZAÇÕES                                                                                                    | seca, incluso refrige<br>ofilea.<br>beneficiário (nome, R<br>recebo pela Restauranta-Fo<br>Watr. Ulterato<br>(Mácino de R9 27.00)<br>uem.br/omp/confere<br>200000000<br>ANDREA EMI NAGAI                         | Maringá, 23/04/2014                                                                                                    |
| Sollotamos I<br>O valor da(t<br>de serviço.<br>Para piena -<br>assinatura n<br>Bequaição en<br>Bequaição en<br>eccº 589<br>eccº 589<br>eccº 589<br>eccº 589<br>eccº 589<br>eccº 589 | que após o recebimento deste vale refeiç  i) refeição(ões) é de no máximo R\$27, Não nos responsabilizamos por desp validade da presente Requisição, deve- to momento de aceitação/acerto de cor  Nome do Servido  963142 - ANDREA EMI NAGAI  ritida por: ANDREA EMI NAGAI  ritida por: ANDREA EMI NAGAI  ritida por: ANDREA EMI NAGAI  F2304231414444  Para vertificar a validade dos  formbe  Sulicitação, preamunhada para auto 23/04/2314 14/46 25  Autorização pelo Departamento em 23/ autorização do Centro. | AUTORIZAÇÕES     AUTORIZAÇÕES     AUTORIZAÇÕES     AUTORIZAÇÕES                                                                                                    | ssoa, incluso refrige<br>ofilea.<br>beneficiário (nome, R<br>ização selo Restaurania/Fo<br>Walo: Ultorelo<br>(Maximo de R\$ 27.00)<br>uem.br/omp/confere.:<br>ANOREA EMI NAGAI                                   | Rante, sobremesa e taxas<br>KG Gu CPF) e ostenção da<br>ministero<br>Acérdana (ctor carna), erao<br>cionado-rotalito-<br>Maringá, 23/04/2014<br>zul<br>PAD-SEC<br>PAD-SEC             |
| Soliotamos i<br>O valor da(t<br>de serviço.<br>Para piena i<br>assinatura n<br>Bequaição en<br>Bequaição en<br>Soliotado<br>ecc' 582<br>Soliotado<br>23/04/2014<br>23/04/2014       | que após o recebimento deste vale refeiç<br>e) refeição(ões) é de no máximo R\$27,<br>Não nos responsabilizamos por desp<br>validade da presente Requisição, deve-<br>to momento de aceitação/acerto de cor<br>Nome do Servidor<br>963142 - ANDREA EMI NAGAI<br>ritida por ANDREA EMI NAGAI<br>ritida por ANDREA EMI NAGAI<br>Para vertificar a validade des<br>Francias<br>Solicitação peno perriamenta em 23/<br>autorização do Centro.<br>Autorizado pelo Centro em 23/04/2014 11<br>a PAD.                      | (a) ( ) sed and minial end a (     (a) (vinte e sete reals) por peressa referentes a bebida alco     (a) (vinte e sete reals) por peressa referentes a bebida alco     (a) (vinte e sete reals) por peressa referentes a bebida alco     (a) (vinte e sete reals) (vinte a bebida alco     (a) (vinte e sete reals) (vinte a bebida alco     (a) (vinte a bebida alco     (a) (vinte a bebida alco     (a) (vinte a bebida alco     (a) (vinte a bebida alco     (a) (vinte a bebida alco     (a) (vinte a bebida alco     (a) (vinte a bebida alco     (a) (vinte a bebida     (a) (vinte a bebida     (a) (vinte a | ssoa, incluso refrige<br>folica.<br>beneficiário (nome, R<br>izzężo belo Restaurania/Fa<br>Walo Utleraka<br>(Madros de R5 27 CO)<br>uem.br/omp/confere.z<br>Norezo entre<br>ANOREA EMI NAGAI<br>ANOREA EMI NAGAI | Arante, sobremesa e taxas<br>IG ou CPF) e ostenção da<br>Inneiseo/<br>Arendame (clor esent), er do<br>clorador votador<br>Maringá, 23/04/2014<br>zul<br>PAD-SEC<br>PAD-SEC<br>PAD-SEC |

Como irá impresso os VR's com todas as autorizações, as assinaturas foram eliminadas.

| () II O www.npd.uem               | n.br/cmp/cab.zul                                                               |                                                                                                    |                                                                                       |                                                                                       | ি ⊽ C 🖉 ≁ Aska                                        | com            | ₽ 🖡 🏠 |
|-----------------------------------|--------------------------------------------------------------------------------|----------------------------------------------------------------------------------------------------|---------------------------------------------------------------------------------------|---------------------------------------------------------------------------------------|-------------------------------------------------------|----------------|-------|
|                                   | Universidade Estadua<br>Pró-Reitoria de Administr<br>Equipe PAD de Desenvolvim | l de Maringá<br>ação<br>ento GES                                                                                                    | COMP <sup>Gestão de</sup><br>Compras, Or <sub>camento,</sub><br>Material e Patrimônio |                                                                                       |                                                       |                |       |
| Acesso - Básico - Acesso n.: 1853 | Compras  Almox.                                                                | <ul> <li>Patrimônio          <ul> <li>Orçamento              <li>Invent.              <li>Final</li> </li></li></ul> </li> <li>ANDREA EMI NAGAI</li> </ul>                                                                                                    | ças 💌 Convênio 💌 Sair<br>aenagai@uem.br                                               | Matrícula: 963142                                                                     | Unidade/Setor: 05.00.10.0                             | Ano Orc.: 2014 |       |
|                                   | Consultar )<br>Movimentar )<br>Relatorios )                                    | Acompanhamento de Registros de Preços         Consultar Fornecedor         Consultar Itens         Consultar Otde de Material Permanente por Fam         Consultar Otde de Material Permanente por Fam         Consultar Otde de Material Permanente por Fam         Consultar Otde de Material Permanente por Fam         Consultar Otde de Material Permanente por Fam         Consultar Solicitações (Somente Leitura)         Processos da Secretaria da DMP e Tramitação         Solicitações Autorizadas pelo Partamento/Unic         Solicitações Autorizadas pelo Departamento/Unic         Solicitações de Passagens do Ano Corrente         Solicitações de Vales Refeição         Solicitações do Setor         Solicitações do Setor         Solicitações Designadas         Solicitações Em Trânsito         Vales Refeição Autorizados para Impressão | a ade                                                                                 | Esta opção de "Rei<br>para simples consu<br>ventura não foi pos<br>primeira impressão | mpressão'' é<br>lta, se por<br>ssível efetuar a<br>). |                |       |

| <b>(</b> )  | ) www.npd.uem.b   | <mark>r/</mark> cmp/cab.zul                                          |                                   |                                                                   |                            | ☆ ∀ C Ø • .               | Ask.com  |                |            | ₽ ↓ ♠ |
|-------------|-------------------|----------------------------------------------------------------------|-----------------------------------|-------------------------------------------------------------------|----------------------------|---------------------------|----------|----------------|------------|-------|
| 4           | PAD               | niversidade Estadu<br>5 Reitoria de Adminis<br>upe PAD de Desenvolvi | al de Maringá<br>tração<br>imento | GESCOMP Gestão de<br>Compras, Orçamento,<br>Material e Patrimônio |                            |                           |          |                |            |       |
| Acesso 🔻    | Básico 🔻 Co       | impras 🔻 Almox.                                                      | ▼ Patrimônio ▼ Orçamento ▼ Inven  | t 🔻 Finanças 👻 Convênio 👻 Sair                                    |                            |                           |          |                |            |       |
| Acesso n.:  | 1853              |                                                                      | ANDREA EMI NAGAI                  | aenagai@uem.br                                                    | Matricula: 963142          | Unidade/Setor: 05.00.10.0 | A        | Ano Orc.: 2014 |            |       |
| Autorizaçõe | s de Vales Refeiç | ão Pendentes pela                                                    | Pad                               |                                                                   |                            |                           |          |                |            |       |
| Código      | Setor             | Dt.Solicit.                                                          | Motivo                            |                                                                   | Beneficiário               |                           | VI.Total | N.Impressões   | Visualizar |       |
| () 15897    | 05.00.10.0        | 23/04/2014                                                           | TESTE                             |                                                                   | ANDREA ENI NAGAI           |                           | 27,00    | 1,00           | Visualizar |       |
| () 15897    | 05.00.10.0        | 23/04/2014                                                           | TESTE                             |                                                                   | ANDREA EMI NAGAI           |                           | 27,00    | 1,00           | Visualizar |       |
| 0 13630     | 05.00.10.0        | 24/10/2013                                                           | VISITA DA REPRESENTANTE DA SETI À | Reimpressao                                                       | ELENIR DOS SANTOS DA SILVA |                           | 32,00    | 1,00           | Visualizar |       |
| 0 10367     | 05.00.10.0        | 27/02/2013                                                           | VISTO DA 7ª INSPETORIA DO TCE-PR  |                                                                   | MARCELO SONCINI RODRIGUES  |                           | 32,00    | 2,00           | Visualizar |       |
| 0 10367     | 05.00.10.0        | 27/02/2013                                                           | VISTO DA 7ª INSPETORIA DO TCE-PR  | valida a sua reutilização. Este documento                         | MARCELO SONCINI RODRIGUES  |                           | 32,00    | 2,00           | Visualizar |       |
| 0 10367     | 05.00.10.0        | 27/02/2013                                                           | VISTO DA 7ª INSPETORIA DO TCE-PR  | possui um identificador único e sua validade                      | MARCELO SONCINI RODRIGUES  |                           | 32,00    | 2,00           | Visualizar |       |
| 0 10367     | 05.00.10.0        | 27/02/2013                                                           | VISTO DA 7º INSPETORIA DO TCE-PR  | UEM. O número de impressões será registrado                       | MARCELO SONCINI RODRIGUES  |                           | 32,00    | 2,00           | Visualizar |       |
| 0 10366     | 05.00.10.0        | 27/02/2013                                                           | VISTO DA 7ª INSPETORIA DO TCE-PR  | no sistema. Tem certeza que deseja reimprimir<br>este documento?  | MARCELO SONCINI RODRIGUES  |                           | 32,00    | 2,00           | Visualizar |       |
|             |                   |                                                                      |                                   | Sim Não                                                           |                            |                           |          |                |            |       |

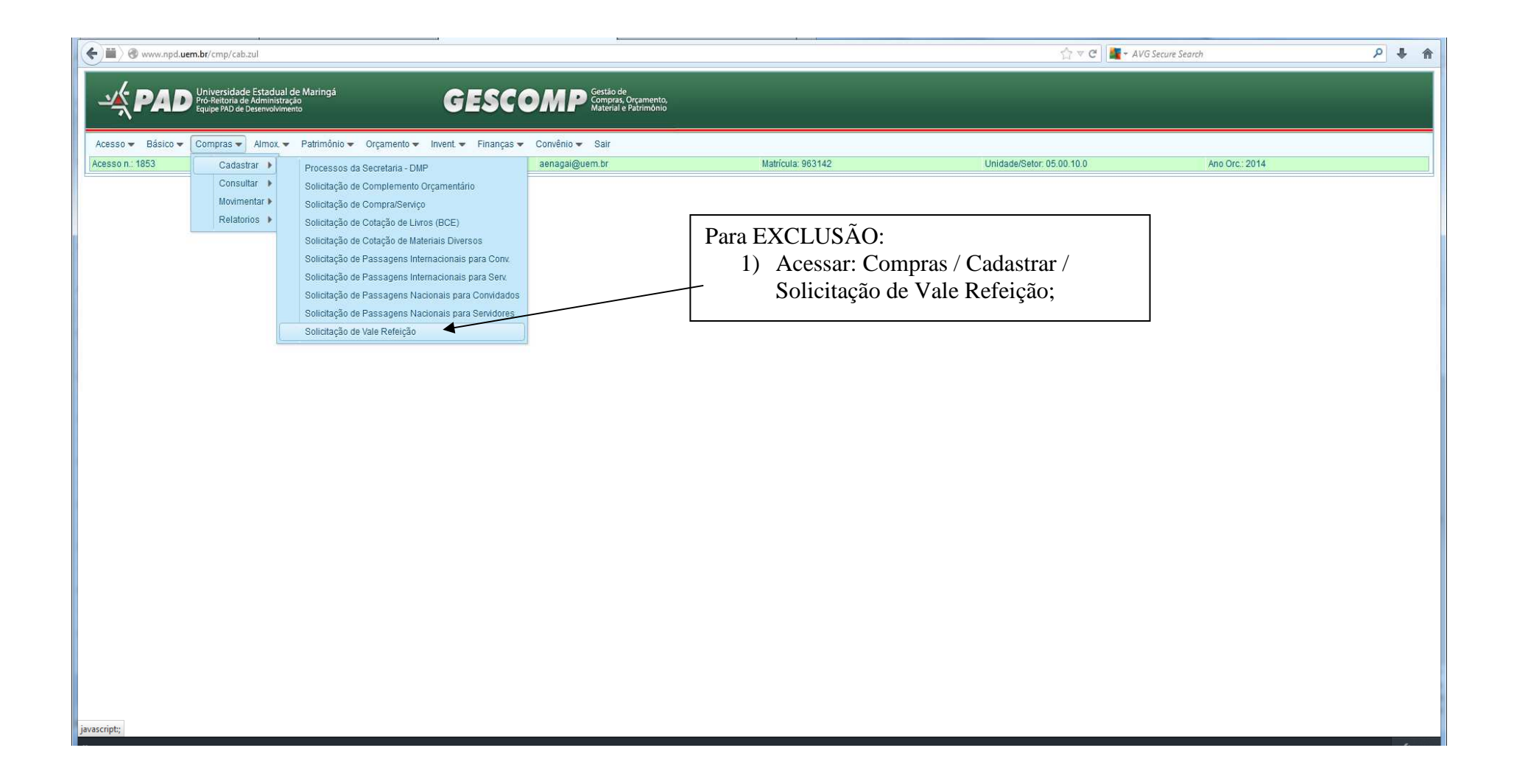

| Www.npd. <b>uem.br</b> /cmp/cab.zul                                                            |                                             |                                                        |                                                    | ∱ ₹ C                                                                                             | • AVG Secure Search                    |
|------------------------------------------------------------------------------------------------|---------------------------------------------|--------------------------------------------------------|----------------------------------------------------|---------------------------------------------------------------------------------------------------|----------------------------------------|
| PAD Universidade Estadual de<br>Pró-Reitoria de Administração<br>Equipe PAD de Desenvolvimento | Maringá GES                                 | SCOMP Gestão de<br>Compras, Orçam<br>Material e Patrim | ento,<br>ônio                                      | _                                                                                                 |                                        |
| Acesso ▼ Básico ▼ Compras ▼ Almox ▼<br>cesso n.: 1853                                          | Patrimônio                                  | nanças ▼ Convênio ▼ Sair<br>aenagai@uem.br             | Matricula: 963142                                  | Unidade/Setor: 05.00.10.0                                                                         | Ano Orc.: 2014                         |
| olicitação de Vales Refeição<br>Novo Registro Cravar Registro Pesquisar Regist                 | ro Excluir Registro Encaminhar para autoriz | tação                                                  |                                                    |                                                                                                   |                                        |
| Pesquisar Registro                                                                             |                                             |                                                        |                                                    |                                                                                                   |                                        |
| Valor da Pesquisa: Codigo da S<br>Valor da Pesquisa: 15897<br>Pesquisar Registro Fechar Pes    | quisa                                       | dade, conform<br><del>) olução 191/20</del>            | e a resolução 191/2013-CAD;<br><del>13 CAD;</del>  | <ul> <li>2) Inserir o nº da so</li> <li>pelo Gescomp (não</li> <li>e clicar em "Pesqui</li> </ul> | plicitação gerada<br>o é o nº do V.R.) |
| Cédigo Nome     Código Nome     15897 ANDREA EMI NAGAI     15897 ANDREA EMI NAGAI              |                                             | 27,00<br>27,00                                         | emana u sanuu uispunivei para esia imamuaue uurame |                                                                                                   |                                        |
|                                                                                                |                                             |                                                        | 3) Selecio<br>clicando                             | onar a solicitação que desej<br>na solicitação, e Fechar Pes                                      | a,<br>squisa.                          |
|                                                                                                |                                             |                                                        | Nome do Convidado                                  | CPF/Passaporte Situação                                                                           | Valor Limite Impressão                 |
|                                                                                                |                                             |                                                        |                                                    |                                                                                                   |                                        |
|                                                                                                |                                             |                                                        |                                                    |                                                                                                   |                                        |
| cript:                                                                                         |                                             |                                                        |                                                    |                                                                                                   |                                        |

|                                                                                                    | Set Dial Dial Dial Dial Dial Dial Dial Dial                                                                                                    | _                                                                                                    | w.npd. <b>uem.br</b> /cmp/cal                       | b.zul                                                     |                                                |                                                                                                    |                                                           |                                                    | 습 ⊽ C 📲 - AI           | VG Secure Search                          | م       |
|----------------------------------------------------------------------------------------------------|----------------------------------------------------------------------------------------------------|----------------------------------------------------------------------------------------------------|-----------------------------------------------------|-----------------------------------------------------------|------------------------------------------------|----------------------------------------------------------------------------------------------------|-----------------------------------------------------------|----------------------------------------------------|------------------------|-------------------------------------------|---------|
| Bálico V         Campas V         Mais V         Ratinga V         Matinga V         Mat                                                                                                    | so + Blaico + Compras + Amo, * Patrolio + Organetto + Invest, + Finanças - Con-Bio + Sar<br>ana 1933 ADREAEM IMAGAI anaga@gem.br Madriau 93142 UnicadeSer: 05.01.0.0 Ano.Cr.:2014<br>anaga@gem.br<br>defa de Vales Refuição<br>ENGÃO Regras para Utilização de Vales Refuição<br>ENGÃO Regras para Utilização de Vales Refuição<br>ENGÃO REGRAS SUBLIZA DE VALES<br>ENGÃO REGRAS SUBLIZA DE VALES<br>ENGÃO REGRAS SUBJECTO DE VALES<br>ENGÃO REGRAS SUBLIZAS DE VALES<br>ENGÃO REGRAS SUBLIZAS DE VALES<br>ENGÃO REGRAS SUBLIZAS DE VALES<br>ENGÃO REGRAS SUBLIZAS DE VALES<br>ENGÃO REGRAS SUBLIZAS DE VALES<br>ENGÃO REGRAS SUBLIZAS DE VALES<br>ENGÃO REGRAS SUBLIZAS DE VALES<br>ENGÃO REGRAS SUBLIZAS DE VALES<br>ENGÃO REGRAS SUBLIZAS DE VALES<br>ENGÃO REGRAS SUBLIZAS DE VALES REFUESO DADAMINISTRATIVES<br>ENGÃO REGRAS SUBLIZAS DE VALES REFUESO DADAMINISTRATIVES<br>ENGÃO REGRAS SUBLIZAS DE VALES REFUESO DADAMINISTRATIVES<br>ENGÃO REGRAS SUBLIZAS DE VALES REFUESO DADAMINISTRATIVES<br>ENGÃO REGRAS SUBLIZAS DE VALES REFUESO DADAMINISTRATIVES<br>ENGÃO REGRAS SUBLIZAS DE VALES REFUESO DADAMINISTRATIVES<br>ENGÃO REGRAS SUBLIZAS DE VALES REFUESO DADAMINISTRATIVES<br>ENGÃO REGRAS SUBLIZAS DE VALES REFUESO DADAMINISTRATIVES<br>ENGÃO REGRAS SUBLIZAS DE                                                                                                    | <u>қ</u> р                                                                                                    | Universidad<br>Pró-Reitoria d<br>Equipe PAD de      | de Estadual de M<br>de Administração<br>e Desenvolvimento | aringá                                         | GESCOMP                                                                                                    | Gestão de<br>Compras, Orçamento,<br>Material e Patrimônio |                                                    |                        |                                           |         |
| sin ::193       ANDREA EMM MAGAI       aenagaliguem br       Matioais 963142       Unidades/Being: 2012       Avoid co.:2014         sign de relies Religies                                                                                                    | an m m m m m m m m m m m m m m m m m m m                                                                                                    | sso 👻 Bá                                                                                                    | ásico 👻 Compras 👻                                   | • Almox. 👻 Pa                                             | atrimônio 👻 Or                                 | çamento 👻 Invent 👻 Finanças 👻 Convênio 👻                                                                     | Sair                                                      |                                                    |                        |                                           |         |
| Diregistics       Placylikars Religitics         Origitics       Placylikars Religitics         Diregistics       Placylikars Religitics                                                                                                    | sign des Neterigies<br>See des Selficies des Selficies des                                                                                                    | so n.: 1853                                                                                                    |                                                     |                                                           | ANDREA EMI N                                   | AGAI aenagai@u                                                                                               | em.br Matrícula:                                          | 963142 Unida                                       | de/Setor: 05.00.10.0   | Ano Orc.: 2014                            |         |
| Single         Peoplase         Peoplase         <                                                                                                    | PRigular Pelgular Pelgular Pe                                                                                                    | ação de Va                                                                                                    | ales Refeição                                       |                                                           |                                                |                                                                                                    |                                                           |                                                    |                        |                                           |         |
| so di Solicitzadi<br>ENÇÁCI Retarizzadi de Vales Referição:<br>Entrodes de inclusiva de recursos de convelició para centade du libitar à Sália "necidida para esta finalidade do some a resolução 1912013-CAQ,<br>So convelados e inclusiva de a convelició para esta finalidade du libitar à Sália" necidida para esta finalidade du libitar à Sália" necidida para esta finalidade du libitar à Sália" necidida para esta finalidade du libitar à Sália" necidida para esta finalidade du libitar à Sália" necidida para esta finalidade du libitar à Sália" necidida para esta finalidade du libitar à Sália" necidida para esta finalidade du libitar à Sália" necidida para esta finalidade du libitar à Sália" necidida para esta finalidade du libitar à Sália" necidida para esta finalidade du libitar à Sália" esta de libitar à Sália" esta de l                                                                                                    | es de Selicitação                                                                                                    | Registro                                                                                                    | Pesquisar Registro                                  | ]                                                         |                                                |                                                                                                    |                                                           |                                                    |                        |                                           |         |
| CPUCAC OF Caperas para Utilização de Vales Refeição:         Chando da utilização de vales Refeição as considados, estes devrão utilizar "dária" recebida para esta finalidade, conforme a resolução 1912/013-CAD;         So considado de utilização de recursos de convelator de vales refeição para esta finalidade, conforme a resolução 1912/013-CAD;         So considado de utilização de recursos de convelator de vales refeição em RS 27,00 (viete e sete resis), converte e teablica o 1912/013-CAD;         So convelato de utilização de vales refeição em RS 27,00 (viete e sete resis), converte e teablica o 1912/013-CAD;         So convelato de utilização de vales refeição em RS 27,00 (viete e sete resis), converte e teablico do convelato. O sistema apresentară o saldo disponivel para esta finalidade durante a seleção da ação programática consepuramente         ratio:       1682, Vietaria de vales refeição em RS 27,00 (viete e sete resis), converte e resolução 1912/013-CAD;       4) Clicar em Excluir.         davida de valerização da valer de vale refeição em RS 27,00 (viete e sete resis), converte e resolução 1912/013-CAD;       4)       10         davida de valerização da valer de vale refeição em RS 27,00 (viete e sete resis), converte e resolução 1912/013-CAD;       4)       10       10         davida de valerização da valer de vale refeição em RS 27,00 (viete e sete resis), converte e resolução 1912/013-CAD;       4)       10       10       10         davida de valerização valer de valer refeição em RS 27,00 (vieta e sete resis), converte e resolução 1912/013-CAD;       10       10       10       1                                                                                                    | ENCACO I Regrega para Utilização de Vales Refeição za<br>Reactor da utilização de Vales Refeição za considados, estes deveito utilizar a 'dária' recebida para esta finalidade, conforme a resolução 191/2013-CAD;<br>36 considadas de encreases de considados consideres da utilizar a 'dária' recebida para esta finalidade, conforme a resolução 191/2013-CAD;<br>36 considadas de encreases de consideres en a diverse este reseand; consideres da UELIX, conforme a resolução 191/2013-CAD;<br>36 considadas de encreases de consideres en a diverse este reseand; conforme a resolução 191/2013-CAD;<br>36 considadas de encreases de consideres en a diverse este reseand; conforme a resolução 191/2013-CAD;<br>36 considadas de encreases de consideres en a diverse este reseand; conforme a resolução 191/2013-CAD;<br>36 considadas de encreases de consideres en a diverse este reseand; conforme a resolução 191/2013-CAD;<br>36 considadas de encreases de consideres en a diverse este reseand; conforme a resolução 191/2013-CAD;<br>40 Cliccar em Excluir,<br>41) Cliccar em Excluir,<br>41) Cliccar em Excluir,<br>41) Cliccar em Excluir,<br>41) Cliccar em Excluir,<br>41) Cliccar em Excluir,<br>41) Cliccar em Excluir,<br>41) Cliccar em Excluir,<br>41) Cliccar em Excluir,<br>41) Cliccar em Excluir,<br>42) Cliccar em Excluir,<br>41) Cliccar em Excluir,<br>41) Cliccar em Excluir,<br>42) Cliccar em Excluir,<br>42) Cliccar em Excluir,<br>42) Cliccar em Excluir,<br>42) Cliccar em Excluir,<br>42) Cliccar em Excluir,<br>42) Cliccar em Excluir,<br>42) Cliccar em Excluir,<br>42) Cliccar em Excluir,<br>42) Cliccar em Excluir,<br>4                                                                                                    | os da Soli                                                                                                    | icitação                                            |                                                           |                                                |                                                                                                    |                                                           |                                                    |                        |                                           |         |
| Nucleon         Secondados         Versión de versión de v                                                                                                    | And And Integrals pland Unitagian de Vales refeição praz convidados estes de Vales refeição praz convidados estes de Vales refeição praz convidados estes de Vales refeição praz convidados estes de Vales refeição praz convidados estes de Vales refeição praz senderes da ULEN. Conforme a resolução 191/2013-CAD;<br>s convidados de verzenso prácoma la municada pra este finalidade, conforme a resolução 191/2013-CAD;<br>s convidados de verzenso de converino para fins de alimentação, deverá estar prevista no plano de Itabalho do converinio. O sistema apresentará o saido disponivel para esta finalidade durante a seleção da ação programática correspondeme.<br>t ca limitado o valer defeição em R 27,00 (vinte e sete reas), conforme a resolução 191/2013-CAD;<br>s de verzenso de converino para fins de alimentação, deverá estar prevista no plano de Itabalho do converinio. O sistema apresentará o saido disponivel para esta finalidade durante a seleção da ação programática correspondeme.<br>Italização to valer defeição em R 27,00 (vinte e sete reas), conforme a resolução 191/2013-CAD;<br>s de recenso de converino para fins de alimentação, deverá estar prevista no plano de Itabalho do converinio. O sistema apresentará o saido disponivel para esta finalidade durante a seleção da ação programática correspondeme.<br>Italização to valer defeição em R 27,00 (vinte e sete reas), conforme a resolução 191/2013-CAD;<br>s de recenso ad converino para fins de alimentação. S deverá estar finalidade durante a seleção da ação programática correspondeme.<br>I da Refeição ta Refeição to RA 27,00 (vinte e sete reas), conforme a resolução 191/2013-CAD;<br>s deverá estar da salasgimin<br>s da destargado estar de salasgimin<br>s da destargado estar de salasgimin<br>s da destargado estar de sala de sala de sala de sala de sala de sala de sala de sala de sala de sala de sala de sala de sala de sala de sala de sala de sala de sala de sala de sala de sala de sala de sala de sala de sala de sala de sala de sala de sala de sala de sala de sala de sala de sala de sala de sala de s                                                                                                    |                                                                                                    |                                                     |                                                           |                                                |                                                                                                    |                                                           |                                                    |                        |                                           |         |
| analo da muzz go de rec insão de vier servição para concidados, estes deverão utilizar a "didira" recebida para esta finalidade, conforme a resolução 191/2013-CAD;<br>s convidados externos poderão para finales de comvenios:<br>unitação dos recursos de convenios:<br>unitação dos recursos de convenios:<br>unitação dos valar eferição em RS 27.00 (vile e ester esis), contorme a resolução 191/2013-CAD.<br>s convenidos:<br>unitação dos recursos de convenios:<br>unitação dos valar eferição em RS 27.00 (vile e ester esis), contorme a resolução 191/2013-CAD.<br>s convenidos:<br>1059 0001-UNANUTENCAO DAS ATIVIDADES TECNICO-ADMINISTRATIVAS -<br>280-Recursos Próptios -<br>s aldo:<br>1059 0001-UNANUTENCAO DAS ATIVIDADES TECNICO-ADMINISTRATIVAS -<br>210-<br>210-<br>21 | alando da muncaguo de rectivos propinos do celles.<br>da será permita os entensão de veitar entenção, estes deverão utilizar a "diária" recebida para esta finalidade, contorme a resolução 191/2013-CAD;<br>so condados deverãos poderão de rico maximo 2 (diois) acompanhantes, sendo estes servidores de UEM, contorme a resolução 191/2013-CAD;<br>so condados deverãos de comvenios este de CPF/Passagota de rectivos de comvenios:<br>utanção de recursos de comvenios mais de valiemenção, deverá estar prevista no plano de trabalho do comvenio: 0 alstema apresentaria o saldo disponivel para esta finalidade durante a seleção da ação programática corresponseme:<br>ca limitado o valor do vale refeição em R\$ 27,00 (viste e sete reais), conforme a resolução 191/2013-CAD.<br>tago: 16897<br>títicativa: TESTE                                                                                                    | NÇAO!                                                                                                    | Regras para Utiliz                                  | zação de Vale                                             | s Refeiçao:                                    |                                                                                                    |                                                           |                                                    |                        |                                           |         |
| is condidose setimes podeñajo ter no matimo 2 (dols) acompaninates, sendo estes sendores da UEM, contorme a resolução 191/2013-CAD;<br>se condidose setimes podeñajo ter no matimo 2 (dols) acompaninates, sendo estes sendores da UEM, contorme a resolução 191/2013-CAD;<br>utilização de recursos de convênios para fins de alimentação, deverá estar prevista no plano de tabalho do convinio. O sistema apresentaria o saido disponivel para esta finalidade durante a seleção da ação programática corresponseme:<br>tuando da utilização de recursos de convênios;<br>tuando da utilização de recursos de convênios;<br>tuando da utilização de recursos de recursos de convênios;<br>tuando da utilização de recursos de convênios;<br>tuando da utilização de recursos de recursos de recursos de recursos de recursos de recursos de recursos de recursos de recursos de recursos de recursos de recursos de recursos de recursos de recursos de recursos de recursos de recursos                                                                                                    | is condidades elternos podado la tri o matima 2 (dois) acompanhantes, sendo estes senidores da UEM, conforme a resolução 1912/013-CAD;<br>do unitado da utilização de recursos de convenio:<br>utilização dos recursos de convenio:<br>utilização dos recursos de convenio:<br>utilização dos recursos de convenio:<br>utilização dos recursos de convenio:<br>utilização da recursos de convenio:<br>utilização da recursos de convenio:<br>2 do Augenta de referição en R5 27,00 Utilização da recursos Próprios<br>salor:<br>1 dos valor de se realis, contorne a resolução 1912/013-CAD.<br>Nome do Convidado<br>2 do cos Vales Emitidos<br>eemido: 5 4.00<br>Vale   identificador ne Refeição Nome do Beneficiário (Acompanhante) Nome do Convidado<br>2 do CPFPassaporte Stuação Valor Limite Inspessão<br>4 go 00158972304201414441 Jantar ANDREA EMI NAGAI<br>9 00158972304201414441 Jantar ANDREA EMI NAGAI<br>9 00158972304201414441 Jantar ANDREA EMI NAGAI<br>9 ULANO FULANO<br>10 652637914 Soliciado<br>2 7.00 Visualtar<br>1 Exclu                                                                                                    | lão será r                                                                                                    | a utilização de recursi<br>permitida a emissão d    | os proprios da Ur<br>le vales refeição n                  | :M:<br>ara convidados -                        | estes deverão utilizar a "diária" recebida para esta fin:                                                    | alidade, conforme a resolução 191/2013-CAD                |                                                    |                        |                                           |         |
| 4) Cincar emile Secondands deversiones of conversiones and secondands deversiones of conversiones examined of utilização dos recursos de conversiones examined os utilização dos recursos de conversiones examined os utilização dos recursos de conversiones examined os utilização dos recursos de conversiones examined os utilização dos recursos de conversiones examined os utilização dos recursos de conversiones examined os utilização dos recursos de conversiones examined os utilização dos recursos de conversiones examined os utilização dos recursos de conversiones examined os utilização dos recursos de conversiones examined os utilização dos recursos de conversiones examined os utilização dos recursos de conversiones examined os utilização dos recursos de conversiones examined os utilização dos recursos de conversiones examines de salinentação, deversión examines de salinentação, deversión examines de salinentação, devers                                                                                                    | 4) CICCIT CIT I CIT CIT I CIT CIT CIT CIT                                                                                                    | s convida                                                                                                    | ados externos poderão                               | o ter no máximo 2                                         | (dois) acompant                                | nantes, sendo estes servidores da UEM, conforme a r                                                          | esolução 191/2013-CAD;                                    |                                                    | (1) Cliner             | m Excluin                                 |         |
| a lanuzga do a danza ga o rogramática correspondente<br>ca limitado o valor do vale refeição em R\$ 27,00 (vinte e sete reais), conforme a resolução 191/2013-CAD.<br>jog: 16897<br>ificativa: TESTE                                                                                                    | analoza da alizzago do reconvenziona.<br>Lituzago do se venziona fina de aliminatago, deverá estar prevista no plano de trabalho do coménio. O sistema apresentará o saldo disponível para esta finalidade durante a seleção da ação programática correspondente.<br>La limitado o valor do vale refeição em R\$ 27,00 (vinte e sete reais), conforme a resolução 1912013-CAD.<br>jos: 10897<br>finativa: ESTE:                                                                                                    | s convida                                                                                                    | ados deverão ser ident                              | tificados pelo CPF                                        | Passaporte.                                    |                                                                                                    |                                                           |                                                    | 4) Chicar e            | m Excluir.                                |         |
| ica limitado o valor do vale refeição em R\$ 27,00 (vinte e sete reais), conforme a resolução 191/2013-CAD.<br>àigo: 16897<br>tíncativa: TESTE<br>a da Refeição: 28/04/2014                                                                                                    | ica limitado o valor do vale refeição em R\$ 27,00 (vinte e sete reals), conforme a resolução 1912013-CAD.                                                                                                    | utilização                                                                                                    | o dos recursos de con                               | vênio para fins de                                        | alimentação, de                                | verá estar prevista no plano de trabalho do convênio.                                                        | O sistema apresentará o saldo disponível para esta fin    | alidade durante a seleção da ação programática com | espondente.            |                                           |         |
| igio:       15897         tificativa:       TESTE         ad a Refeição:       2804/2014         iadão: (Alenção: Dotações de<br>Venios vendos não<br>recerán an islação: Alenção: Dotações de<br>Venios vendos não<br>reterán an islação dos valor       1059.0001-MANUTENCAO DAS ATIVIDADES TECNICO-ADMINISTRATIVAS         250-Recursos Próprios       Saldo:       13604.50         or Limite:       27,00         Itação dos Valor       Nome do Beneficiário (Acompanhante)         Nome do Convidado       CPF./Pasaporte         Studação       Valor Limite         Valoi       Identificador         80       901589723042014144441       Almoço         ANDREA EMI NAGAI       FULANO FULANO       10652637914       Solicitado       27,00       Venuitar       Excluir                                                                                                    | ifices in the sended of the sended of the s                                                                                                    | ica limita                                                                                                    | ido o valor do vale refe                            | eição em R\$ 27,0                                         | D (vinte e sete re                             | ais), conforme a resolução 191/2013-CAD.                                                                     |                                                           |                                                    |                        |                                           |         |
| titicativa:       TESTE         a da Refeição:       280/4/2014         a da Refeição:       280/4/2014         a da Refeição:       1059.0001-IMANUTENCAO DAS JUIDADES TECNICO-ADMINISTRATIVAS         a da Refeição:       1059.0001-IMANUTENCAO DAS JUIDADES TECNICO-ADMINISTRATIVAS         tel/Subfone:       250-Recursos Próprios         250-Recursos Próprios       Saldo:         101:       20,00         101:       20,00         101:       20,00         101:       20,00         101:       20,00         101:       20,00         101:       106:001/4MANUTENCAO DAS INIDADES TECNICO-ADMINISTRATIVAS         101:       20,00         101:       20,00         101:       20,00         102:       20,00         101:       20,00         102:       110:         103:       10:         104:       10:         104:       10:         105:       10:         102:       10:         103:       10:         104:       10:         104:       10:         104:       10:         104:       10:                                                                                                    | Interest       TESTE         ad Refeição:       2804/2014       2804/2014       280         ação: (Alenção) Obtações de<br>Vencerão na listagem.)       1.059.0001-MANUTENCAD DAS ATVIDADES TECNICO-ADMINISTRATIVAS       Interest         tel/Butón is vendos na de<br>vencerão na listagem.)       250-Recursos Próprios       Saldo:       Interest         tel/Butón is vendos na de<br>vencerão na listagem.)       27,00       Interest       Saldo:         tel/Butón is vendos na de<br>vencerão na listagem.)       Nome do Beneficiário (Acompanhante)       Nome do Convidado       CPF./Passaporte       Situação       Valor Limite       Impressão         tel/Butón is vendos na de<br>vendos vendos vendos na de<br>vendos vendos vendos na de<br>vendos vendos vendos na de<br>vendos vendos vendos na de<br>vendos vendos ve                                                                                                    | digo:                                                                                                    |                                                     | 15897                                                     |                                                |                                                                                                    |                                                           |                                                    |                        |                                           |         |
| a da Refeição : 28/04/2014<br>28/04/2014<br>1.559.0001-MANUTENCAO DAS ATIVIDADES TECNICO-ADMINISTRATIVAS<br>1.559.0001-MANUTENCAO DAS ATIVIDADES TECNICO-ADMINISTRATIVAS<br>250-Recursos Próprios Saldo: 13604,50<br>250-Recursos Próprios Saldo: 13604,50<br>250-Recursos Próprios Saldo: 12604,50<br>250-Recursos Próprios Saldo: 12604,50<br>250-Recursos Próprios Saldo: 12604,50<br>250-Recursos Próprios Saldo: 12604,50<br>250-Recursos Próprios Saldo: 12604,50<br>250-Recursos Próprios Saldo: 12604,50<br>250-Recursos Próprios Saldo: 12604,50<br>250-Recursos Próprios Saldo: 1260                                                                                                    | a da Refeição:<br>ação: (Alenção I Dotações da<br>versios anào<br>terisos Próprios - Saldo: 13604.50<br>ru Limite: 27,00<br>ru Limite: 27,00<br>ru Limite: - 27,00<br>ru Limite: - 2 | tificativa;                                                                                                    |                                                     | TESTE                                                     |                                                |                                                                                                    |                                                           |                                                    |                        |                                           |         |
| ação: (Alenção I Dotações de<br>éreios vandos não<br>reior vandos não<br>reior vandos não                                                                                | ação: (Alenção I Dotações de<br>éreios enaios año<br>recerão na listagem.)<br>lecSubtonte: 250-Recursos Próprios Saldo:<br>relmite: 27,00<br>ação dos Vales Említdos<br>említdo: 54,00<br>Valer I dentificador Refeição Nome do Beneficiário (Acompanhante) Nome do Convidado CPFi/Passaporte Situação Valor Limite Impressão<br>a88 900158972304201414441 Almoço ANDREA EMI NAGAI FULANO FULANO FULANO 10652637914 Solicitado 27,00 Visualizar Exclui<br>99 00158972304201414441 Jantar ANDREA EMI NAGAI FULANO FULANO 10652637914 Solicitado 27,00 Visualizar Exclui                                                                                                    | a da Refe                                                                                                    | eição:                                              | 28/04/2014                                                | 曲                                              |                                                                                                    |                                                           |                                                    |                        |                                           |         |
| 10-59.0001-MANUTENCAD DAS ATMIDADES TECNICO-ADMINISTRATIVAS         vericios nalo recersion nalistagem         10-59.0001-MANUTENCAD DAS ATMIDADES TECNICO-ADMINISTRATIVAS         ter/Subtonte         250-Recursos Próprios         Saldo:         13604.50 <td>1055 0001-MARUTENCAD DAS ATMIDADES TECNICO-ADMINISTRATIVAS         vericidos nao<br/>cercerão na listagem         1055 0001-MARUTENCAD DAS ATMIDADES TECNICO-ADMINISTRATIVAS         tel/Subtonte:       250-Recursos Próprios         vr Limite:       27,00         vericido das Vales Emilidos         emilido: 54,0U         Liviale       Identificador         Refeição       Nome do Beneficiário (Acompanhante)         Nome do Convidado       CPF/Passaporte         Siluação       Valor Limite         10652637914       Siluação       Valor Limite         88       90158972304201414441       Jantar       ANDREA EMI NAGAI       FULANO FULANO       10652637914       Solicitado       27,00       Visualizar       Exclui</td> <td colspan="2">Dotação: (Atenção! Dotações de</td> <td colspan="7"></td> <td></td>                                                                                                    | 1055 0001-MARUTENCAD DAS ATMIDADES TECNICO-ADMINISTRATIVAS         vericidos nao<br>cercerão na listagem         1055 0001-MARUTENCAD DAS ATMIDADES TECNICO-ADMINISTRATIVAS         tel/Subtonte:       250-Recursos Próprios         vr Limite:       27,00         vericido das Vales Emilidos         emilido: 54,0U         Liviale       Identificador         Refeição       Nome do Beneficiário (Acompanhante)         Nome do Convidado       CPF/Passaporte         Siluação       Valor Limite         10652637914       Siluação       Valor Limite         88       90158972304201414441       Jantar       ANDREA EMI NAGAI       FULANO FULANO       10652637914       Solicitado       27,00       Visualizar       Exclui                                                                                                    | Dotação: (Atenção! Dotações de                                                                                  |                                                     |                                                           |                                                |                                                                                                    |                                                           |                                                    |                        |                                           |         |
| telSubforle:       250-Recursos Próprios       Saldo:       13604,50         or Linite:       27,00 <t< td=""><td>telSubforle: 250-Recursos Próprios Saldo:   13604.50    r Limite: 27,00 r Limite: 27,00 r Limite: r Limite: 27,00 r Limite: Refeição Nome do Beneficiário (Acompanhante) Nome do Convidado CPF/Passaporte Sluação Valor Limite Impressão Solicitado 27,00 Visualizar Exclui 88&lt; 90158972304201414441 Jantar ANDREA EMI NAGAI FULANO FULANO 10652637914 Solicitado 27,00 Visualizar Exclui Solicitado 27,00 Visualizar Exclui</td><td>açao: (Ate</td><td colspan="8">convēnios vencidos não<br/>aparecerão na listagem.)</td><td></td></t<>                                                                                                    | telSubforle: 250-Recursos Próprios Saldo:   13604.50    r Limite: 27,00 r Limite: 27,00 r Limite: r Limite: 27,00 r Limite: Refeição Nome do Beneficiário (Acompanhante) Nome do Convidado CPF/Passaporte Sluação Valor Limite Impressão Solicitado 27,00 Visualizar Exclui 88< 90158972304201414441 Jantar ANDREA EMI NAGAI FULANO FULANO 10652637914 Solicitado 27,00 Visualizar Exclui Solicitado 27,00 Visualizar Exclui                                                                                                    | açao: (Ate                                                                                                    | convēnios vencidos não<br>aparecerão na listagem.)  |                                                           |                                                |                                                                                                    |                                                           |                                                    |                        |                                           |         |
| Display 20,00       Display 20,00         Intrifie:       27,00         Intrifie:       Intrifie:         Intrifie:       Intrifie:         Intrifie:<                                                                                                    | entido: 54,0°C<br>Indificador Seberitidos<br>entido: 54,0°C<br>Valor Inde<br>88 90158972304201414441 Anoço Andrea EMI NAGAI MOREA EMI NAGAI FULANO FULANO Ano 10652637914 Solicitado 27,00 Visualizar Exclui<br>89 90158972304201414441 Jantar ANDREA EMI NAGAI FULANO FULANO 10652637914 Solicitado 27,00 Visualizar Exclui                                                                                                    | ação: (Até<br>vênios ve<br>recerão n                                                                            | na listagem.)                                       | 1.059.0001-MA                                             | NUTENCAO DAS                                   | SATIVIDADES TECNICO-ADMINISTRATIVAS -                                                                        |                                                           |                                                    |                        |                                           |         |
| ação dos Verse Emitidos<br>emitedo: 54.0<br>Valar I dentificador Refeição Nome do Beneficiário (Acompanhante) Nome do Convidado CPF/Passaporte Situação Valor Limite Impressão<br>10400 10652637914 Solicitado 27,0 Visualizar Excluir<br>88 90158972304201414441 Jantar ANDREA EMI NAGAI FULANO FULANO 10652637914 Solicitado 27,0 Visualizar Excluir                                                                                                    | ação dos Versentidos<br>emitido: 54.0<br>Valor Indentificador Refeição Nome do Beneficiário (Acompanhante) Nome do Convidado CPF/Passaporte Situação Valor Limite Impressão<br>10652637914 Almoço ANDREA EMI NAGAI FULANO FULANO FULANO 10652637914 Solicitado 27,00 Visualizar Exclui<br>19 90158972304201414441 Jantar ANDREA EMI NAGAI FULANO FULANO FULANO 10652637914 Solicitado 27,00 Visualizar Exclui                                                                                                    | açao: (Até<br>vénios ve<br>recerão r.<br>te/Subfon                                                              | na listagem.)<br>nte:                               | 1.059.0001-MA<br>250-Recursos                             | NUTENCAO DAS<br>Próprios                       | SATIVIDADES TECNICO-ADMINISTRATIVAS                                                                          | 04,50                                                     |                                                    |                        |                                           |         |
| emitido: 54.0<br>Vale Identificador Refeição Nome do Beneficiário (Acompanhante) Nome do Convidado CPF/Passaporte Situação Valor Limite Impressão<br>80 90158972304201414441 Almoço ANDREA EMI NAGAI FULANO FULANO 10652637914 Solicitado 27,00 Visualizar Excluir<br>90 90158972304201414441 Jantar ANDREA EMI NAGAI FULANO FULANO 10652637914 Solicitado 27,00 Visualizar Excluir                                                                                                    | acta dos Vales Emitidos<br>emitido: 54,00<br>Vale Identificador Refeição Nome do Beneficiário (Acompanhante) Nome do Convidado CPF/Passaporte Situação Valor Limite Impressão<br>188 900158972304201414441 Almoço ANDREA EMI NAGAI FULANO FULANO 10652637914 Solicitado 27,00 Visualizar Exclui<br>199 900158972304201414441 Jantar ANDREA EMI NAGAI FULANO FULANO FULANO 10652637914 Solicitado 27,00 Visualizar Exclui                                                                                                    | recerão r<br>recerão r<br>recerão r<br>re/Subfon                                                                | na listagem.)<br>nte:                               | 1.059.0001-MA<br>250-Recursos<br>27,00                    | NUTENCAO DAS<br>Próprios                       | Saldo: 136                                                                                                   | 04,50                                                     |                                                    |                        |                                           | ,       |
| emitido: 54,00<br>IVala I dentificador Refeição Nome do Beneficiário (Acompanhante) Nome do Convidado CPF/Passaporte Situação Valor Limite Impressão<br>88 <b>90158972304201414441 Almoço ANDREA EMI NAGAI FULANO FULANO 10652637914 50icitado 27,00 Visualizar Excluir</b><br>89 90158972304201414441 Jantar ANDREA EMI NAGAI FULANO FULANO FULANO 10652637914 50icitado 27,00 Visualizar Excluir                                                                                                    | emilido: 54,00<br>Vale Identificador Refeição Nome do Beneficiário (Acompanhante) Nome do Convidado CPF/Passaporte Situação Valor Limite Impressão<br>88 <b>90158972304201414441 Almoço ANDREA EMI NAGAI FULANO FULANO 10652637914 Solicitado 27,00 Visualizar Exclui</b><br>89 <b>90158972304201414441 Jantar ANDREA EMI NAGAI FULANO FULANO</b> 10652637914 Solicitado 27,00 Visualizar Exclui                                                                                                    | açao: (Ate<br>vénios ve<br>recerão n<br>te/Subfon<br>r Limite:                                                  | na listagem.)<br>nte:                               | 1.059.0001-MA<br>250-Recursos<br>27,00                    | NUTENCAO DAS<br>Próprios                       | Salividades recinico-administrativas •                                                                       | 04,50                                                     |                                                    |                        |                                           | \       |
| Ivale       Identificador       Refeição       Nome do Beneficiano (Acompanhante)       Nome do Convidado       CPF/Passaporte       Situação       Valor Limite       Impressão         88       9001589723042014144441       Almoço       ANDREA EMI NAGAI       FULANO FULANO       10652637914       Solicitado       27,00       Visualizar       Excluir         89       9001589723042014144441       Jantar       ANDREA EMI NAGAI       FULANO FULANO       10652637914       Solicitado       27,00       Visualizar       Excluir                                                                                                    | Lyale       Identificador       Refeição       Nome do Beneficiano (Acompanhante)       Nome do Convidado       CP+/Passaporte       Situação       Valor Limite       Impressão         88       900158972304201414441       Almoço       ANDREA EMI NAGAI       FULANO FULANO       10652637914       Solicitado       27,00       Visualizar       Exclui         89       900158972304201414441       Jantar       ANDREA EMI NAGAI       FULANO FULANO       10652637914       Solicitado       27,00       Visualizar       Exclui                                                                                                    | ação: (Até<br>vénios ve<br>recerão r<br>te/Subfor<br>or Limite:<br>lação dos                                    | na listagem.)<br>nte:<br>s Vales Emitidos           | 1.059.0001-MA<br>250-Recursos<br>27,00                    | NUTENCAO DAS<br>Próprios                       | Salividades recinico-administrativas •                                                                       | 04,50                                                     |                                                    |                        |                                           |         |
| 88         900158972304201414441         Almoço         ANDREA EMI NAGAI         FULANO FULANO         10652637914         Solicitado         27,00         Visualizar         Excluir           89         9001589723042014144441         Jantar         ANDREA EMI NAGAI         FULANO FULANO         10652637914         Solicitado         27,00         Visualizar         Excluir                                                                                                    | 88       9001589723042014144441       Almoço       ANDREA EMI NAGAI       FULANO FULANO       10652637914       Solicitado       27,00       Visualizar       Exclui         89       9001589723042014144441       Jantar       ANDREA EMI NAGAI       FULANO FULANO       10652637914       Solicitado       27,00       Visualizar       Exclui                                                                                                    | açao: (Ate<br>vénios ve<br>recerão r<br>te/Subfor<br>or Limite:<br>lação dos<br>emitido: !                      | te:<br>s Vales Emitidos<br>54,00                    | 1.059.0001-MA<br>250-Recursos<br>27,00                    | NUTENCAO DAS                                   | Salido: 136                                                                                                  | 04,50                                                     |                                                    |                        |                                           |         |
| 89         9001589723042014144441         Jantar         ANDREA EMI NAGAI         FULANO FULANO         10652637914         Solicitado         27,00         Visualizar                                                                                                    | 89 900158972304201414441 Jantar ANDREA EMI NAGAI FULANO FULANO FULANO 10652637914 Solicitado 27,00 Visualizar Exclu                                                                                                    | ação: (Até<br>vénios ve<br>recerão r<br>te/Subfon<br>r Limite:<br>ação dos<br>emitido: !<br>LVale               | s Vales Emitidos                                    | 1.059.0001-MA<br>250-Recursos<br>27,00                    | NUTENCAO DAS<br>Próprios<br>Refeição           | SaliviDADES FECNICO-ADMINISTRATIVAS • Saldo: 136 Nome do Beneficiário (Acompanhante)                         | 04,50<br>Nome do Convidado                                | CPF/Passaporte                                     | Situação               | Valor Limite Impressão                    |         |
|                                                                                                    |                                                                                                    | tação: (Até<br>tivénios ve<br>arecerão r<br>nte/Subfon<br>or Limite:<br>lação dos<br>emitido: 1<br>1 Vale<br>88 | s Vales Emitidos 54,00 Identificador 90015897230420 | 1.059.0001-MA<br>250-Recursos<br>27,00<br>014144441       | NUTENCAO DAS<br>Próprios<br>Refeição<br>Almoço | SAINUADES FECNICO-ADMINISTRATIVAS •<br>Saldo: 136<br>Nome do Beneficiário (Acompanhante)<br>ANDREA EMI NAGAI | 04,50<br>Nome do Convidado<br>FULANO FULANO               | CPF/Passaporte<br>10652637914                      | Situação<br>Solicitado | Valor Limite Impressão<br>27,00 Visualiza | Excluir |

| ) 🖬 👌 🎯 www                                                                                | v.npd. <b>uem.br</b> /cmp/cab                                                                                                    | o.zul                                                                                                    |                                                                                                   |                                                                                                    |                                                                                                    |                                         | ☆ マ C 📓 - AI           | /G Secure Search       | Q       |
|--------------------------------------------------------------------------------------------|----------------------------------------------------------------------------------------------------|----------------------------------------------------------------------------------------------------|---------------------------------------------------------------------------------------------------|----------------------------------------------------------------------------------------------------|----------------------------------------------------------------------------------------------------|-----------------------------------------|------------------------|------------------------|---------|
| <u> </u>                                                                                   | D Universidad<br>Pró-Reitoria d<br>Equipe PAD de                                                                                                    | fe Estadual de l<br>le Administração<br>Desenvolvimento                                                                                                  |                                                                                                   | GESCOMP                                                                                                    | tão de<br>npras. Orçamento,<br>erial e Património                                                                           |                                         |                        |                        |         |
| esso 👻 Bá<br>esso n.: 1853                                                                 | sico 👻 Compras 🛩                                                                                                    | Almox. 👻 I                                                                                                    | Patrimônio 👻 O<br>ANDREA EMI N                                                                    | çamento → Invent → Finanças → Convênio → Sa<br>IAGAI aenagal@uem.t                                                                                                    | r Excluir Registro                                                                                                    | Unit                                    | 1ade/Setor: 05:00.10.0 | Ano Orc.: 2014         |         |
| itação de Va                                                                               | les Refeição                                                                                                    |                                                                                                    |                                                                                                   |                                                                                                    | Deseia excluir o beneficiário selecionado?                                                                                  |                                         |                        |                        |         |
| o Registro                                                                                 | Pesquisar Registro                                                                                                    |                                                                                                    |                                                                                                   |                                                                                                    |                                                                                                    |                                         |                        |                        |         |
| dos da Soli                                                                                | citação                                                                                                    |                                                                                                    |                                                                                                   |                                                                                                    | Sim Não                                                                                                    |                                         |                        |                        |         |
| ENÇÃO!<br>Quando da<br>Vão será p<br>Os convida<br>Os convida<br>Quando da<br>A utilização | Regras para Utiliz<br>utilização de recurso<br>ermitida a emissão di<br>dos externos poderão<br>dos deverão ser identi<br>utilização de recursos<br>dos recursos de com-<br>to a valor (do sel con- | cação de Vali<br>os próprios da l<br>e vales refeição<br>ter no máximo<br>filicados pelo CF<br>os de convênios<br>vênio para fins o<br>vênio para fins o | es Refeição:<br>para convidados,<br>2 (dois) acompan<br>PF/Passaporte<br>S;<br>de alimentação, do | estes deverão utilizar a "diária" recebida para esta finalida<br>hantes, sendo estes servidores da UEM, conforme a resol<br>werá estar prevista no plano de trabalho do convênio. O sis | de, conforme a resolução 191/2013-CAD;<br>ução 191/2013-CAD;<br>tema apresentará o saldo disponível para esta finalidade du | rante a seleção da ação programática co | rrespondente.          |                        |         |
| ca limitat                                                                                 | to o valor do vale refe                                                                                                    | içao em R\$ 27,                                                                                                    | 00 (vinte e sete ri                                                                               | ais), conforme a resolução 191/2013-CAD.                                                                                                    |                                                                                                    |                                         |                        |                        |         |
| idigo:<br>stificativa:                                                                     |                                                                                                    | 15897<br>TESTE                                                                                                    |                                                                                                   |                                                                                                    |                                                                                                    |                                         |                        |                        |         |
| ita da Refei                                                                               | ção:                                                                                                    | 28/04/2014                                                                                                    | <b>m</b>                                                                                          |                                                                                                    |                                                                                                    |                                         |                        |                        |         |
| tação: (Ate<br>ivênios ver                                                                 | nçãol Dotações de<br>reldos não                                                                                                    | 1.059.0001-M                                                                                                    | IANUTENCAO DA                                                                                     | S ATIVIDADES TECNICO-ADMINISTRATIVAS 🚽                                                                                                    |                                                                                                    |                                         |                        |                        |         |
| irecerao n<br>ite/Subfoni                                                                  | a listagem.)<br>te:                                                                                                    | 250-Recurso                                                                                                    | s Próprios                                                                                        | Saldo: 13604.5                                                                                                    |                                                                                                    |                                         |                        |                        |         |
| or Limite:                                                                                 |                                                                                                    | 27.00                                                                                                    | and the second second                                                                             | 100010                                                                                                    |                                                                                                    |                                         |                        |                        |         |
|                                                                                            | Value Facilidae                                                                                                    |                                                                                                    |                                                                                                   |                                                                                                    |                                                                                                    |                                         |                        |                        |         |
| içao dus                                                                                   | vales emilidos                                                                                                    |                                                                                                    |                                                                                                   |                                                                                                    |                                                                                                    |                                         |                        |                        |         |
| emitido: s<br>Vale                                                                         | Identificador                                                                                                    |                                                                                                    | Refeição                                                                                          | Nome do Beneficiário (Acompanhante)                                                                                                    | Nome do Convidado                                                                                                    | CPF/Passaporte                          | Situação               | Valor Limite Impressão |         |
| 8                                                                                          | 90015897230420                                                                                                    | )14144441                                                                                                    | Almoço                                                                                            | ANDREA EMI NAGAI                                                                                                    | FULANO FULANO                                                                                                    | 10652637914                             | Solicitado             | 27,00 Visualizar       | Excluir |
| 89                                                                                         | 90015897230420                                                                                                    | 14144441                                                                                                    | Jantar                                                                                            | ANDREA EMI NAGAL                                                                                                    | FULANO FULANO                                                                                                    | 10652637914                             | Solicitado             | 27,00 Visualizar       | Excluir |
| 46789                                                                                      | 90015897230420                                                                                                    | 11414441                                                                                                    | Jantar                                                                                            | ANDREA EMI NAGAL                                                                                                    | FULANO FULANO                                                                                                    | 10652637914                             | Solicitado             | 27,00 Visualizar       | Exc     |

- a) As solicitações passarão pelos mesmos níveis de autorização que as demais solicitações emitidas no Gescomp, ou seja, Chefe, Diretor e Pró-Reitor de Administração;
- b) Dessa forma, emitir com tempo hábil para as devidas autorizações;
- c) Todos poderão acompanhar a situação do V.R. através de: COMPRAS / CONSULTAR / SOLICITAÇÃO DE VALES REFEIÇÃO

| Iniversidade Estadual de Maringá       GESCOMP       Gestão do Compos, Orçamento.         Gestão do Compos, Orçamento.       Gestão do Compos, Orçamento. |                                                                                                    |                  |            |             |         |            |                          |                                       |                                       |                                                                                                    |                |  |
|----------------------------------------------------------------------------------------------------|----------------------------------------------------------------------------------------------------|------------------|------------|-------------|---------|------------|--------------------------|---------------------------------------|---------------------------------------|----------------------------------------------------------------------------------------------------|----------------|--|
| Acesso 🔻 Bá                                                                                                    | Acesso 🛩 Básico 🛩 Compras 🛩 Almox. 🛩 Patrimônio 🛩 Orçamento 🛩 Invent. 🛩 Finanças 🛩 Convênio 🛩 Sair |                  |            |             |         |            |                          |                                       |                                       |                                                                                                    |                |  |
| Acesso n.: 1853                                                                                                    |                                                                                                    |                  | ANDREA EMI | NAGAI       |         | aenag      | ai@uem.br                | Matrícula: 963142                     | Unidade/Setor: 05                     | 5.00.10.0                                                                                                    | Ano Orc.: 2014 |  |
| Autorizações de V                                                                                                    | ales Refeição Pen                                                                                  | dentes pelo Depa | artamento  |             |         |            |                          |                                       |                                       |                                                                                                    |                |  |
| Deterioidet                                                                                                    |                                                                                                    |                  |            | Data final  |         |            | 2                        |                                       |                                       |                                                                                                    |                |  |
| Data Inicial                                                                                                    |                                                                                                    | O sharil laided  | -          |             |         | #          | 8                        |                                       |                                       |                                                                                                    |                |  |
| Valor de Baag                                                                                                    | isquisa.                                                                                           | SetonOnidad      | le         | •           |         |            | Receivings Degistre      |                                       |                                       |                                                                                                    |                |  |
| Tatal das Ma                                                                                                    | lisd.                                                                                              | 00%              |            |             |         |            | resquisar Registro       |                                       |                                       |                                                                                                    |                |  |
| lotal dos va                                                                                                    | iles Refeiçao:                                                                                     | 11.614,76        | 1.550      | decision of | 1222 02 | 4          |                          |                                       |                                       | Province (Marcola Province (Marcola Province (Ma |                |  |
| Solicitação                                                                                                    | N.Vale                                                                                             | Refeição         | Setor      | Dotação     | Fonte   | Dt.Solicit | Motivo                   |                                       | Beneficiário                          | VI.Total                                                                                                    | Situação       |  |
| 0 122                                                                                                    | 125                                                                                                | -                | 05.03.00.0 | 8.059.0001  | 0       | 10/12/2010 | TESTE                    |                                       | TESTE                                 | -                                                                                                    |                |  |
| 0.201                                                                                                    | 281                                                                                                | 1.5              | 05.03.00.0 | 8.059.0001  | 0       | 18/01/2011 | TESTE                    |                                       | TESTE                                 | 10,00                                                                                                    |                |  |
| 0 261                                                                                                    | 202                                                                                                |                  | 05.03.00.0 | 8.059.0001  | 0       | 18/01/2011 | TEOTE                    |                                       | TESTE                                 | 32,00                                                                                                    |                |  |
| 0 301                                                                                                    | 321                                                                                                |                  | 05.03.00.0 | 8.059.0001  | 0       | 01/02/2011 | TESTE                    |                                       | TESTE                                 |                                                                                                    | -              |  |
| 0302                                                                                                    | 322                                                                                                |                  | 05.03.00.0 | 8.091.2686  | 0       | 01/02/2011 | TESTE                    |                                       | TESTE                                 |                                                                                                    | -              |  |
| 321                                                                                                    | 341                                                                                                | -                | 05.03.40.0 | 8.059.0001  | 0       | 03/02/2011 | TESTE                    |                                       | TESTE                                 | -                                                                                                    | · 프            |  |
| 321                                                                                                    | 342                                                                                                | -                | 05.03.40.0 | 8.059.0001  | 0       | 03/02/2011 | TESTE                    |                                       | TESTE                                 | -                                                                                                    | -              |  |
| 321                                                                                                    | 343                                                                                                | -                | 05.03.40.0 | 8.059.0001  | 0       | 03/02/2011 | TESTE                    |                                       | TESTE                                 | -                                                                                                    | -              |  |
| 384                                                                                                    | 448                                                                                                | -                | 05.03.00.0 | 8.089.0083  | 0       | 11/02/2011 | BANCA DE CONCURSO PARA F | PROFESSOR NAO-TITULAR - CI 007/11-DFS | CARLA ROBERTA DE OLIVEIRA<br>CARVALHO |                                                                                                    | -              |  |
| 384                                                                                                    | 449                                                                                                | -                | 05.03.00.0 | 8.089.0083  | 0       | 11/02/2011 | BANCA DE CONCURSO PARA P | PROFESSOR NAO-TITULAR - CI 007/11-DFS | CARLA ROBERTA DE OLIVEIRA<br>CARVALHO | -                                                                                                    | -              |  |
| 384                                                                                                    | 450                                                                                                | -                | 05.03.00.0 | 8.089.0083  | 0       | 11/02/2011 | BANCA DE CONCURSO PARA P | PROFESSOR NAO-TITULAR - CI 007/11-DFS | CARLA ROBERTA DE OLIVEIRA<br>CARVALHO | 32,00                                                                                                    | -              |  |
| 384                                                                                                    | 451                                                                                                | -                | 05.03.00.0 | 8.089.0083  | 0       | 11/02/2011 | BANCA DE CONCURSO PARA F | PROFESSOR NAO-TITULAR - CI 007/11-DFS | CARLA ROBERTA DE OLIVEIRA<br>CARVALHO | 32,00                                                                                                    | -              |  |
| 384                                                                                                    | 452                                                                                                | -                | 05.03.00.0 | 8.089.0083  | 0       | 11/02/2011 | BANCA DE CONCURSO PARA F | PROFESSOR NAO-TITULAR - CI 007/11-DFS | CARLA ROBERTA DE OLIVEIRA<br>CARVALHO | 32,00                                                                                                    | -              |  |
| 384                                                                                                    | 453                                                                                                | -                | 05.03.00.0 | 8.089.0083  | 0       | 11/02/2011 | BANCA DE CONCURSO PARA F | PROFESSOR NAO-TITULAR - CI 007/11-DFS | CARLA ROBERTA DE OLIVEIRA<br>CARVALHO | 32,00                                                                                                    | -              |  |
| 384                                                                                                    | 454                                                                                                | -                | 05.03.00.0 | 8.089.0083  | 0       | 11/02/2011 | BANCA DE CONCURSO PARA P | PROFESSOR NAO-TITULAR - CI 007/11-DFS | CARLA ROBERTA DE OLIVEIRA<br>CARVALHO | 32,00                                                                                                    | -              |  |
| 386                                                                                                    | 461                                                                                                | -                | 05.03.00.0 | 8.089.0083  | 0       | 11/02/2011 | BANCA DE CONCURSO PARA F | PROFESSOR NAO-TITULAR - CI 007/11-DFS | RODOLFO FLORENCE TEIXEIRA<br>JUNIOR   | 32,00                                                                                                    | -              |  |
| 386                                                                                                    | 462                                                                                                | -                | 05.03.00.0 | 8.089.0083  | 0       | 11/02/2011 | BANCA DE CONCURSO PARA P | PROFESSOR NAO-TITULAR - CI 007/11-DFS | RODOLFO FLORENCE TEIXEIRA<br>JUNIOR   | 32,00                                                                                                    | -              |  |
| 386                                                                                                    | 463                                                                                                | -                | 05.03.00.0 | 8.089.0083  | 0       | 11/02/2011 | BANCA DE CONCURSO PARA P | PROFESSOR NAO-TITULAR - CI 007/11-DFS | RODOLFO FLORENCE TEIXEIRA<br>JUNIOR   | 32,00                                                                                                    | -              |  |
| 386                                                                                                    | 464                                                                                                | -                | 05.03.00.0 | 8.089.0083  | 0       | 11/02/2011 | BANCA DE CONCURSO PARA F | PROFESSOR NAO-TITULAR - CI 007/11-DFS | RODOLFO FLORENCE TEIXEIRA<br>JUNIOR   | 32,00                                                                                                    | -              |  |
| < < 1                                                                                                    | /51 > >                                                                                            | •                |            |             |         |            |                          |                                       |                                       |                                                                                                    | [1-20/1003]    |  |

## CONVÊNIOS:

- A Resolução nº 191/2013-CAD refere-se a recursos da fonte 250 e TGE.
   Para emissão de VALES REFEIÇÕES com recursos de convênios, deverão constar no plano de trabalho, e seguirão critérios específicos de cada convênio.